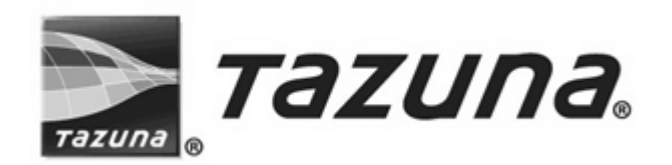

# TAZUNA Unit: TAZ-111 PQ roid (Drill Identification System)

# User's manual

## Important

Read this manual thoroughly prior to installation of TAZUNA unit: TAZ-111. Follow each instruction given in this manual carefully to ensure the correct and efficient installation and use of the product.

This manual gives basic suggestions and instructions on installation, operation, trouble-shooting. Operation before reading this manual may cause personal injury and/or equipment damage.

Store this manual in a safe place for reference

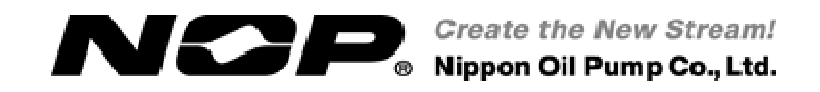

#### TAZUNA Unit: TAZ-111 User's manual

## INDEX

| INDEX                                                           | 1 -  |
|-----------------------------------------------------------------|------|
| Description of the Product                                      | 2 -  |
| For Safety Operation                                            | 3 -  |
| 1. Hardware Specification                                       | 4 -  |
| 1. 1 Design and Dimensions                                      | 4 -  |
| 1. 2 Name of Each Component                                     | 5 -  |
| 1. 3 Specification Table                                        | 6 -  |
| 2. Connection & Settings                                        | 7 -  |
| 2. 1 Connection                                                 | 7 -  |
| 2. 1. 1 Power Supply                                            | 7 -  |
| 2. 1. 2 Pressure Sensor Input                                   | 8 -  |
| 2. 1. 3 Inverter Frequency Reference                            | 9 -  |
| 2. 1. 4 Digital Signal Input / Output                           | 10 - |
| 2. 1. 5 Pressure Value Output                                   | 12 - |
| 2. 1. 6 Host Device Input / Output                              | 13 - |
| 2. 1. 7 Applicable Cable/Terminal List                          | 16 - |
| 2. 2 Jumper Switch Setting                                      | 17 - |
| 2. 3 Analog Input / Output Adjustment (Calibration)             | 18 - |
| 3 Drill Identification System (PQroid)                          | 19 - |
| 3. 1 System Overview                                            | 19 - |
| 3. 1. 1 Example of System Configuration                         | 19 - |
| 3. 1. 2 Block Diagram                                           | 19 - |
| 3. 1. 3 POroid system flow                                      | 20 - |
| 3. 1. 3 PQroid System Flow                                      | 20 - |
| 3. 1. 4 Sample of Drill Identification Database*1               | 21 - |
| 3. 2 Constant Pressure Control                                  | 21 - |
| 3. 3 Pump Deterioration Alarm Function                          | 22 - |
| 3. 3. 1 Overview                                                | 22 - |
| 3. 3. 2 DIP Switch Setting (Evaluation for Pump Deterioration)  | 23 - |
| 3. 3. 3 Steps to Establish a Baseline                           | 23 - |
| 3. 3. 4 How to Perform the Current Pump Status Evaluation       | 23 - |
| 3. 3. 5 Baseline for the Evaluation and Result                  | 23 - |
| 3. 4 List of PQroid (Drill Identification System) SW Assignment | 24 - |
| 3. 4. 1 Rotary Switch 1 to 4 (SW1 to SW4)                       | 24 - |
| 3. 4. 2 DIP Switch1 to 8 (SW5 to SW12)                          | 26 - |
| 3. 5 PQroid (Drill Identification System) Interface Signal List | 28 - |
| 3. 6 PQroid (Drill Identification System) Time Chart            | 30 - |
| 3. 7 PQroid (Drill Identification System) Alarm                 | 31 - |
| 3. 7. 1 Alarm Signal Indicating Patterns                        | 31 - |
| 3.7.2 Description of Alarm Signals and Corrective Action        | 32 - |
| 4 Warranty                                                      | 34 - |
| 4. 1 Warranty                                                   | 34 - |
| Appendix                                                        | 35 - |
| Appendix. 1 Default Inverter Parameters of TAZUNA               | 35 - |
| Appendix. 2 TAZUNA acceleration / deceleration time setting     | 36 - |
| •••                                                             |      |

### Description of the Product

This product is a programmable and multifunctional digital processing board, equipped with input / output and a single chip microcomputer necessary for receiving and controlling the signals from connected devices. This product is designed to control the system to serve the purpose of your applications.

This product complies with the EMC Directive (IEC/EN61000-4-3, IEC/EN61000-4-4IEC /EN61000-4-6, IEC/EN361000-6-4)

Read the safety precautions for the proper use conditions.

This manual contains introduction, usage and safety precautions of the product.

Be sure to read this manual before using this product.

We accept no responsibility for any personal injury or equipment damage caused by not following the instructions stated in this manual.

### For Safety Operation

Be sure to understand the safety countermeasures and follow the precautions and operating instructions stated in this manual for safe operation.

When you see the following symbols and titles in this manual, be especially alert to the potential for personal injury or property damage.

This manual uses the following symbols and titles to identify the risk and danger levels.

| ▲ Danger:         | Failure to follow instructions will result in death or serious personal injury.                     |
|-------------------|----------------------------------------------------------------------------------------------------|
| <b>▲</b> Warning: | Failure to follow instructions can result in death or personal injury.                              |
| ▲ Caution:        | Failure to follow instructions can result in personal injury or pump<br>and other equipment damage. |

\Lambda Danger

Make sure that power is always disconnected to the product before performing any respective tasks such as installation, wiring, inspections or maintenance work.

Do not touch the circuit board or terminals while power is connected to the product. Misuse or abuse of this product may cause electric shock.

Transporting, installation, wiring, operation, or maintenance work must be

performed by personnel specifically knowledgeable in the respective task, and any legally

regulated work must be performed by personnel properly qualified under the related law.

## Warning

Never modify or alter the product. It may cause electric shock.

Any alteration of the product made by customers or users will void the warranty.

Make sure that the voltage of incoming power supply matches the rated voltage of the product before connecting power source to the product. Applying wrong voltage may cause fire or damage to the product.

Running the product in a temperature over the specified range may result in serious accident by damaging the product or connected components.

If the product is attached inside a closed-type cabinet, make sure that the ambient temperature is  $40^{\circ}$ C or less by cooling it with fan, air-conditioner. Improper handling of the product may cause overheating or fire.

| A Caution |  |
|-----------|--|
|-----------|--|

If any abnormality is observed, stop the operation immediately.

Make sure that the product is kept clean from cutting swarf, oil or any other liquid by covering up with cloth, paper during the installation. It may result in product damage or malfunction if failed. Be sure to remove the cover after the installation is completed.

Follow the procedures shown in Electro-Static Discharge (ESD) protection when handling the product. Improper handling may damage the circuit by static electricity.

Be sure to sufficiently protect noise sensitive devices from electrical noise interference if any placed near this product.

If the product must comply with EMC directive, take the following measures.

- $\cdot$  Analog/digital input/output cable must be less than 3m length.
- $\cdot$  Install a cable with ferrite core
- · Connect GND for electromagnetic shielding

## 1. Hardware Specification

### 1. 1 Design and Dimensions

#### **Overview of TAZ-111 CPU**

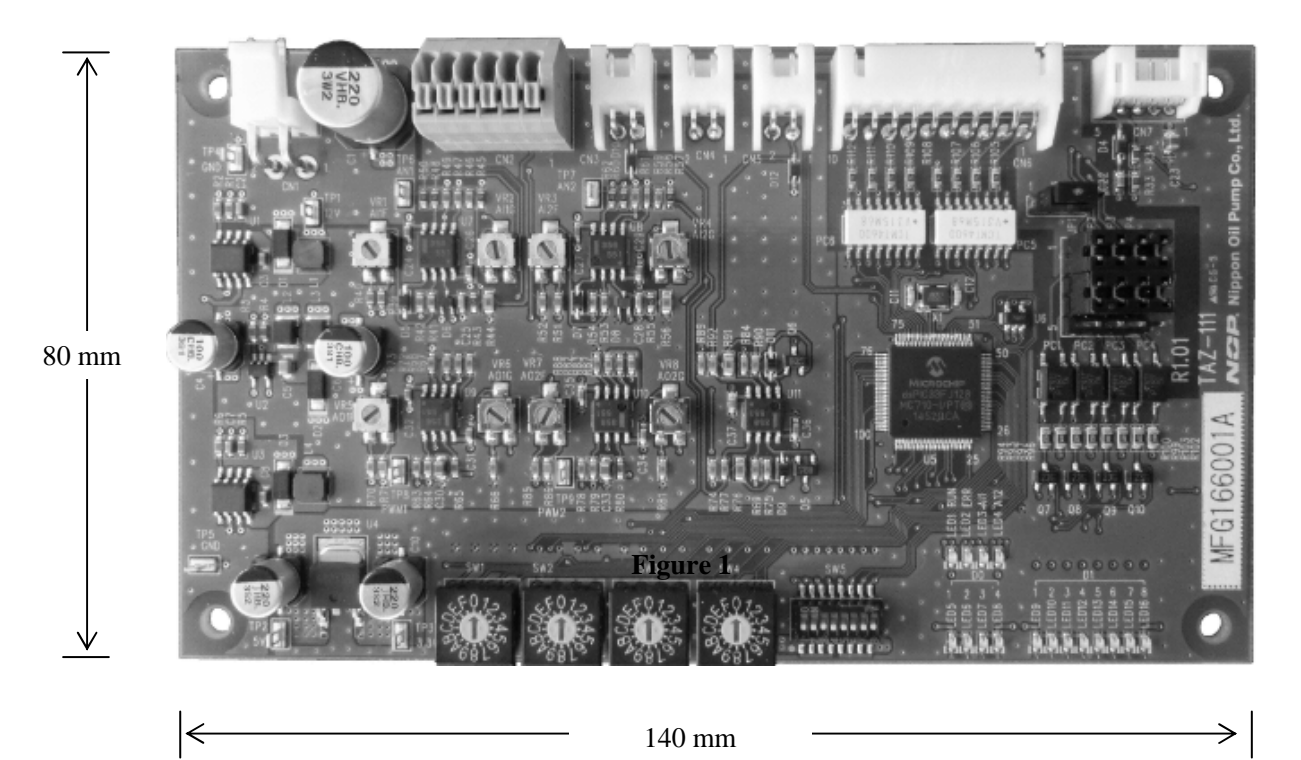

Figure 1

#### 1. 2 Name of Each Component

• Components of TAZ-111

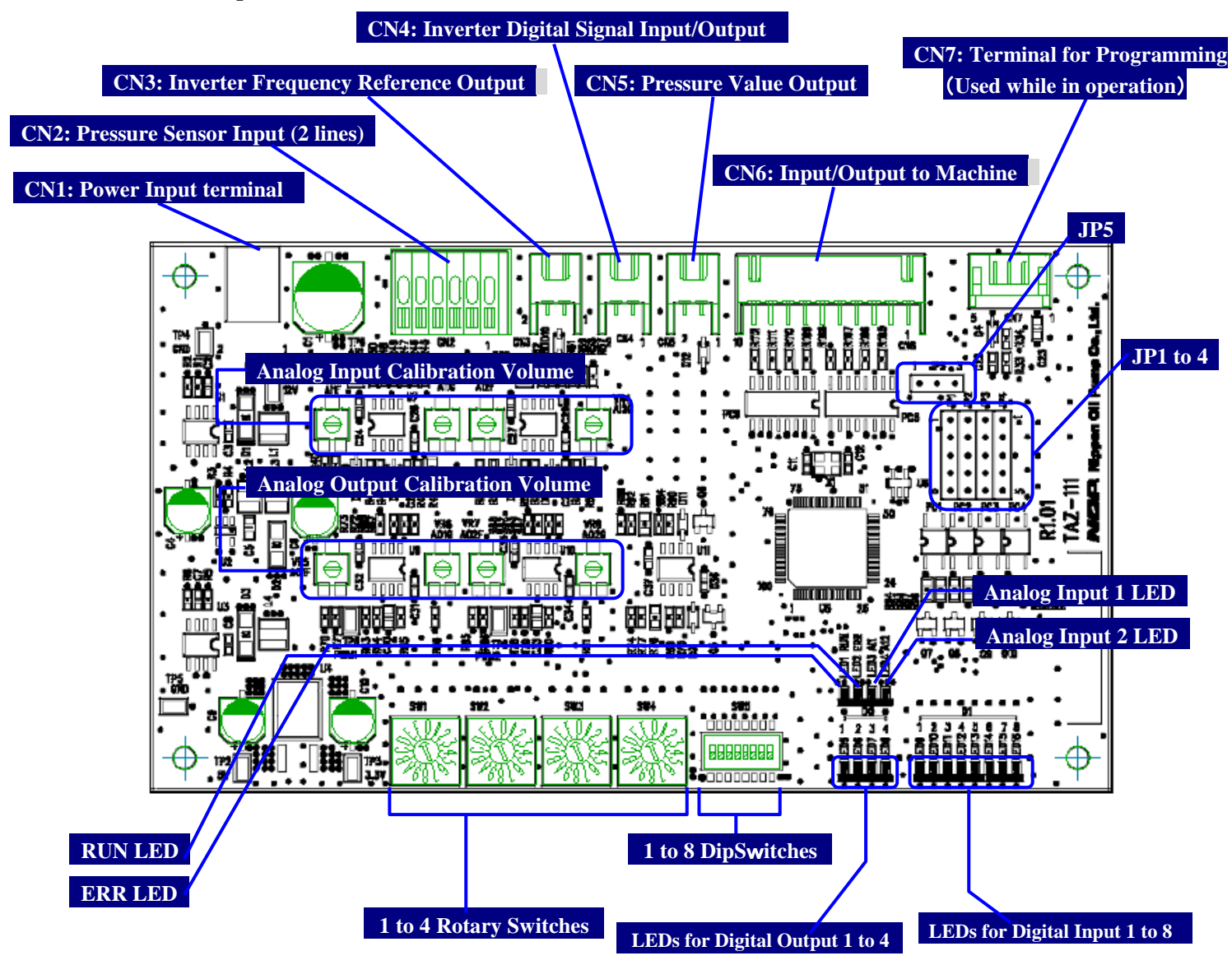

Figure 2

## 1. 3 Specification Table

|               |                         |                                      | Table 1                                                                                                    |
|---------------|-------------------------|--------------------------------------|----------------------------------------------------------------------------------------------------|
|               |                         | Item                                 | Specifications                                                                                                    |
|               |                         | Ambient temperature                  | -10 to 40°C (when operating), -20 to 60°C (in storage)                                                                                                    |
| speci         | ଦ                       | Ambient humidity                     | 10 to 85% (when operating), 10 to 90% (in storage) no condensation                                                                                                    |
| fica          | ene                     | Installed location                   | Indoors (free of corrosive gas or dust)                                                                                                    |
| itio          | ral                     | Input power                          | DC24V±10%                                                                                                    |
| ns            |                         | Power consumption                    | 10W                                                                                                    |
|               |                         | External dimensions                  | W140×D80×H20 (mm)                                                                                                    |
|               |                         | Number of input ports                | 8 ports                                                                                                    |
|               | D.<br>Input signal type |                                      | DC voltage-free contact input<br>Sink input mode: NPN open-collector transistor<br>Source input mode: PNP open-collector transistor<br>(Sink/source input are selected by jumper switch setting) |
| In            |                         | Input operation<br>indicator         | An LED (red) is lit when input is on.                                                                                                    |
| put           |                         | Number of input ports                | 2 ports                                                                                                    |
|               | An                      | Input range                          | DC4 to 20 mA                                                                                                    |
|               | Resolution              | Approx.16 µA (in 1024 steps)         |                                                                                                    |
|               | 90                      | Input operation<br>indicator         | An LED (red) is lit when analog input is on.                                                                                                    |
|               | S                       | Number of input ports                | 2-position switching: 8 ports (Rotary DipSWitch, 8-poles, on-off)                                                                                                    |
|               | N                       | Number of input ports                | 16-position switching: 4 ports (DipSWitch, 16-position)                                                                                                    |
|               |                         | Number of transistor<br>output ports | 4 ports (with independent common)                                                                                                    |
|               | Ana                     | Maximum load                         | Maximum load voltage DC 300 V, resistive load, maximum 0.15 A (per output port)                                                                                                    |
| Outj          | ılog                    | Output operation<br>indicator        | An LED (red) is lit when output is on.                                                                                                    |
| out           |                         | Maximum response<br>time             | 85 µs                                                                                                    |
|               |                         | Number of output ports               | 2 ports                                                                                                    |
|               | SW                      | Output range                         | DC4 to 20 mA                                                                                                    |
|               |                         | Resolution                           | Approx.16 µA (in 1024 steps)                                                                                                    |
|               |                         | Processor                            | dsPIC33FJ128MC710                                                                                                    |
|               | _                       | Number of bits                       | 16-bit                                                                                                    |
|               | <b>'PI</b>              | Memory                               | RAM: 16 KB ROM: 128 KB                                                                                                    |
|               | -                       | Speed                                | 40 MIPS <sup>*</sup>                                                                                                    |
|               |                         | Cache                                | 2 KB DMA memory                                                                                                    |
| Non-<br>le me | volati<br>emory         | EEPROM                               | 8 KB                                                                                                    |
| Ope           | ration                  | indicator specifications             | On normal operation: RUN LED (green) is lit.<br>On error: FAIL LED (red) is lit.                                                                                                    |

\* MIPS is an abbreviation for "Million Instructions Per Second", which is one of the indicators of a computer's processor speed.

#### **Connection & Settings** 2.

The following chapter gives you instructions about installation, wiring and product setting that you must follow for the product set up.

#### 2.1 Connection

There is more than one way to connect signal input depending on whether sensor is connected or not, what type of sensors are connected. Read the corresponding sections for the details of how to connect TAZ-111 to power supply as well as other peripheral components.

#### 2. 1. 1 Power Supply

Connect the power supply to terminal CN1.

Use VH connector (the Product of J.S.T Mfg. Co., Ltd.) \*See "[2.1.7] Applicable cable/terminal list" for applicable cable diameters and terminals for the connections.

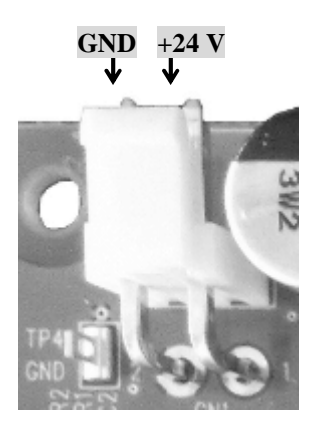

Figure 3

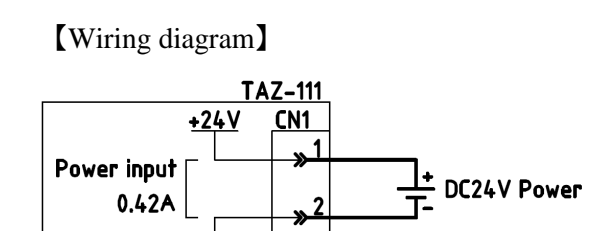

Figure 4

GŇD

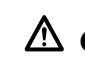

 $\triangle$  **Cautions** Do not reverse the polarity of connections as it may destroy the entire electric circuit.

#### 2. 1. 2 Pressure Sensor Input

CN2 is the pressure sensor input terminal.

See available pressure sensor inputs from "Table 2".

|                                              |                 |                | Table 2                 |
|----------------------------------------------|-----------------|----------------|-------------------------|
| Function of pressure sensor                  | Pressure        | Output current | Connection port         |
|                                              | range           | range          | Connection port         |
| Pressure control (2 MPa)                     | 0 to 2.5 MPa    |                | Draggura concor input   |
| Pressure control (7 MPa)                     | 0 to 10 MPa     |                | Pressure sensor inputi  |
| Clogging detection for inline filter (2 MPa) | 0 to 2.5 MPa    | 4 to 20 mA     |                         |
| Clogging detection for inline filter (7 MPa) | 0 to 10 MPa     |                | Pressure sensor input 2 |
| Clogging detection for suction area          | -0.1 to 0.1 MPa |                |                         |

\*If you use the clogging detection sensor for inline filter, pressure control sensor must be installed in advance. Model number of the terminal block is 250-406 6-P 2.5MM GRAY, the product of WAGO

\*See "[2.1.7] Applicable cable/terminal list" for applicable cable diameters and terminals for the connections.)

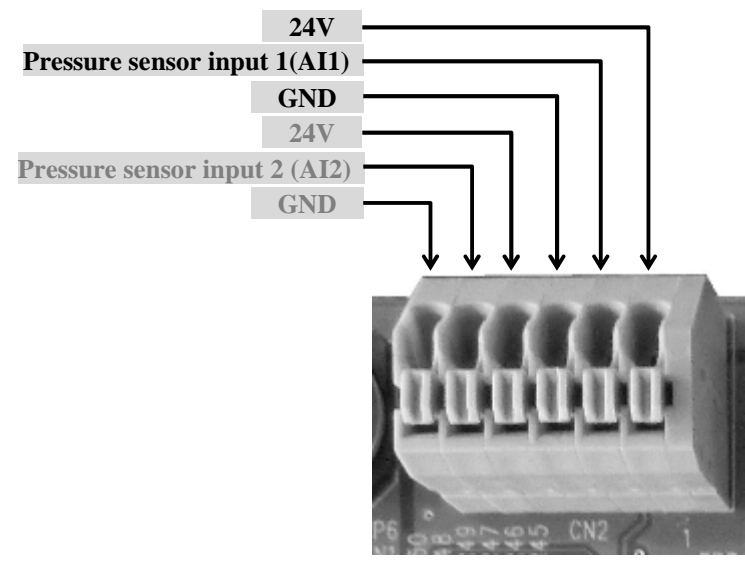

Figure 3

#### [Wiring diagram]

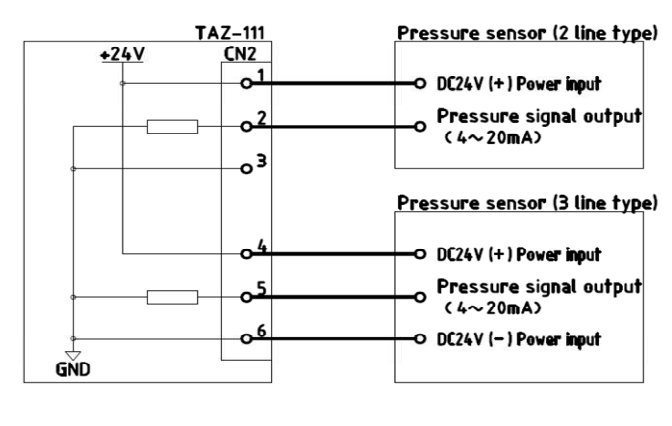

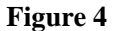

\*Either CN2-1, 2, 3 or CN2-4, 5, 6, can be connected to 2 line type or 3 line type.

#### 2. 1. 3 Inverter Frequency Reference

CN3 is the inverter frequency reference output terminal. Only the type of inverter capable of running the drive by inputting 4 to 20mA (0 to 66.7 Hz) can be used.

Please use XH connector, made by Japan Crimp Terminal Mfg. Co., Ltd.

\*See [2.1.7] (Applicable cable/terminal list) for applicable cable diameters and terminals for the connections.)

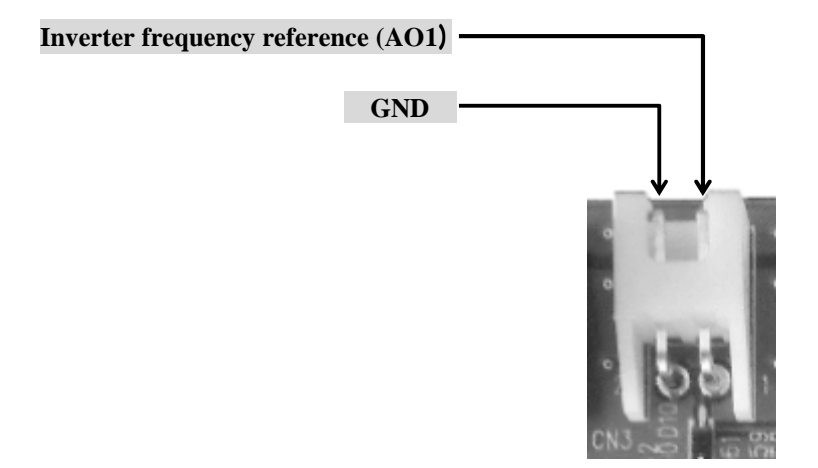

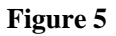

[Wiring diagram]

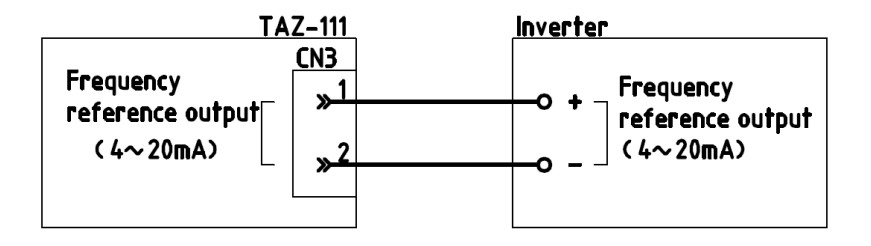

Figure 6

#### 2. 1. 4 Digital Signal Input / Output

CN4 is the inverter digital signal input/output terminal.

Connect the inverter normal signal input to terminal CN4-1.

Connect the inverter's run command output to terminal CN4-2.

\*Whether terminal CN4-2 is necessary to be connected or not depends on manufacturer or model of the product.

Switching between sink and source input / output is carried out through jumper switches from JP1 to JP5.

\*See "2.2 Jumper switch setting" for setting patterns of jumper switches.

Please use XH connector, the Product of Japan Crimp Terminal Mfg. Co., Ltd.

\*See "2.1.7 applicable cable/terminal list" for applicable cable diameters and terminals for the connections.

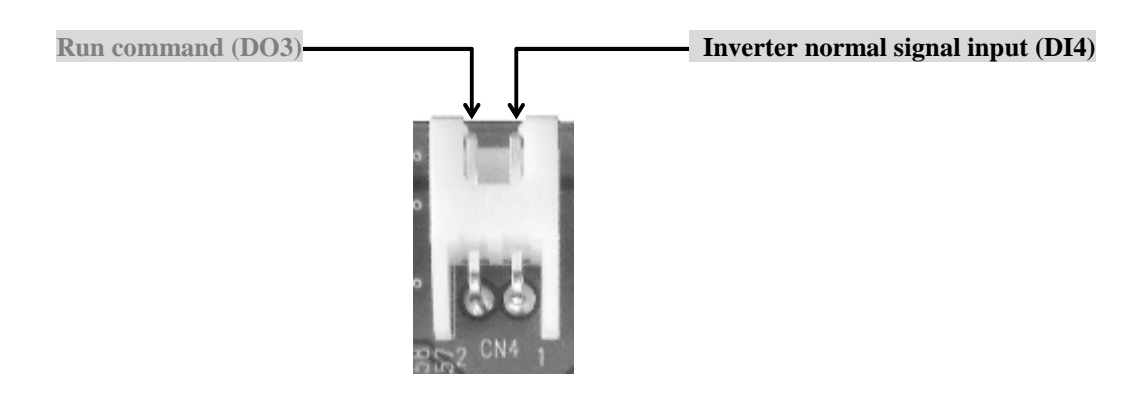

Figure 7

[Wiring diagram for source input]

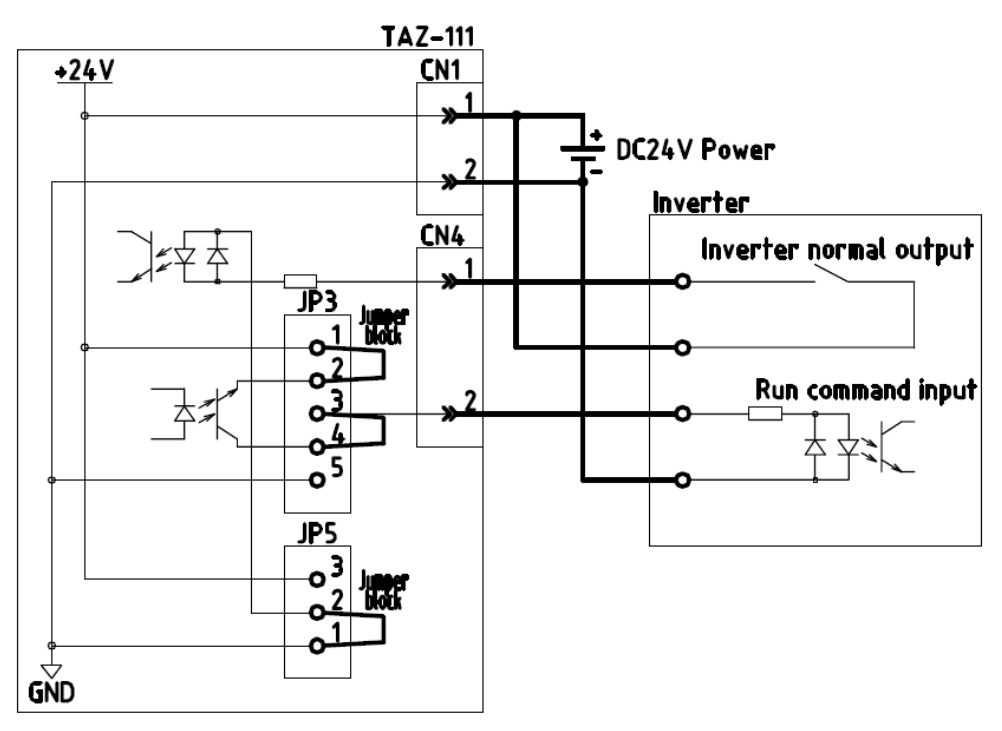

Figure 8

[Wiring diagram for sink input]

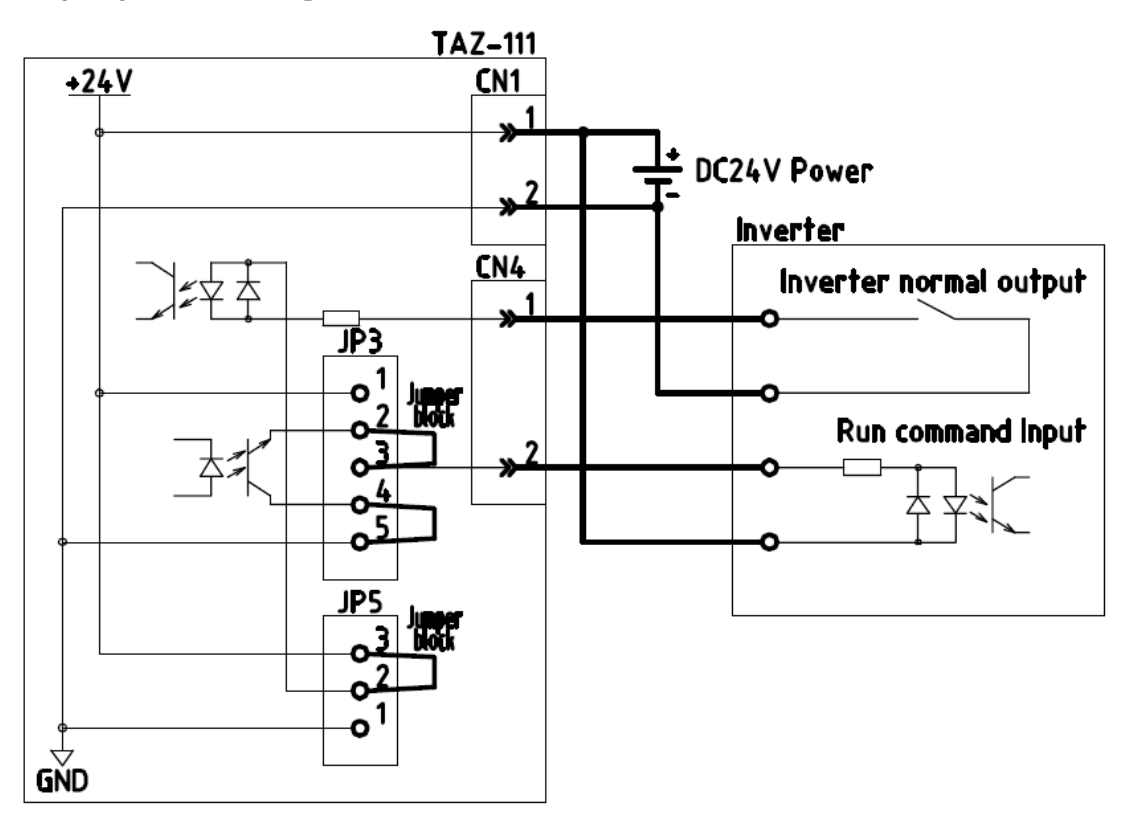

Figure 9

#### 2. 1. 5 Pressure Value Output

When a connected host machine, such as a machining center or other machine tools, requires pressure value, output from terminal CN5 is available in the range from 4 to 20 mA This step is unnecessary if there is no such a requirement from your host machine.

Please use XH connector, the Product of J.S.T. Mfg. Co., Ltd. \*See "2.1.7" applicable cable/terminal list for applicable cable diameters and terminals for the connections.

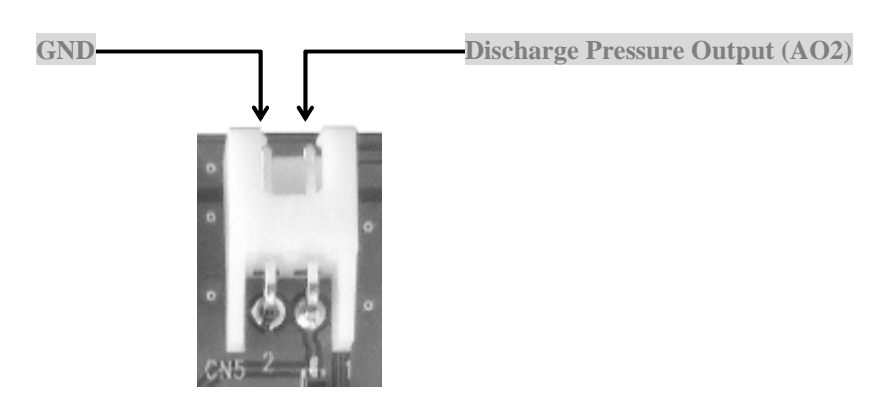

Figure 10

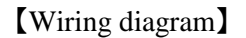

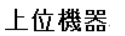

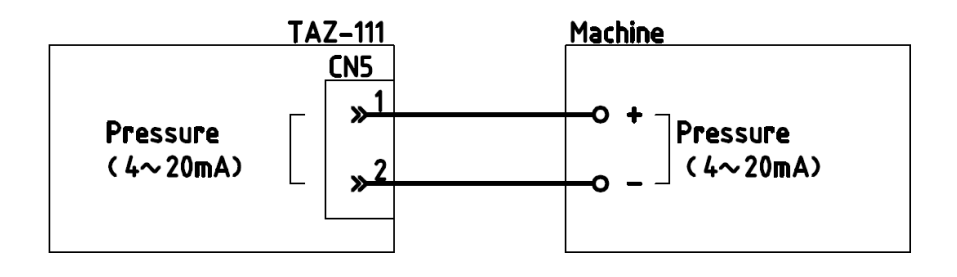

Figure 11

#### 2. 1. 6 Host Device Input / Output

Sending out commands to and receiving responses from a host machine, such as machining center or other machine tools, by digital input/output will be carried out through terminal CN6. As shown in "Figure 12", these functions are assigned to the terminals CN6-1 to CN6-10. \* CN6-1 to CN6-5 must be connected for driving TAZUNA.

Please use XH connector, the product of J.S.T. Mfg. Co., Ltd.

\*See "2.1.7" applicable cable/terminal list for applicable wire diameter and terminals for the connections.

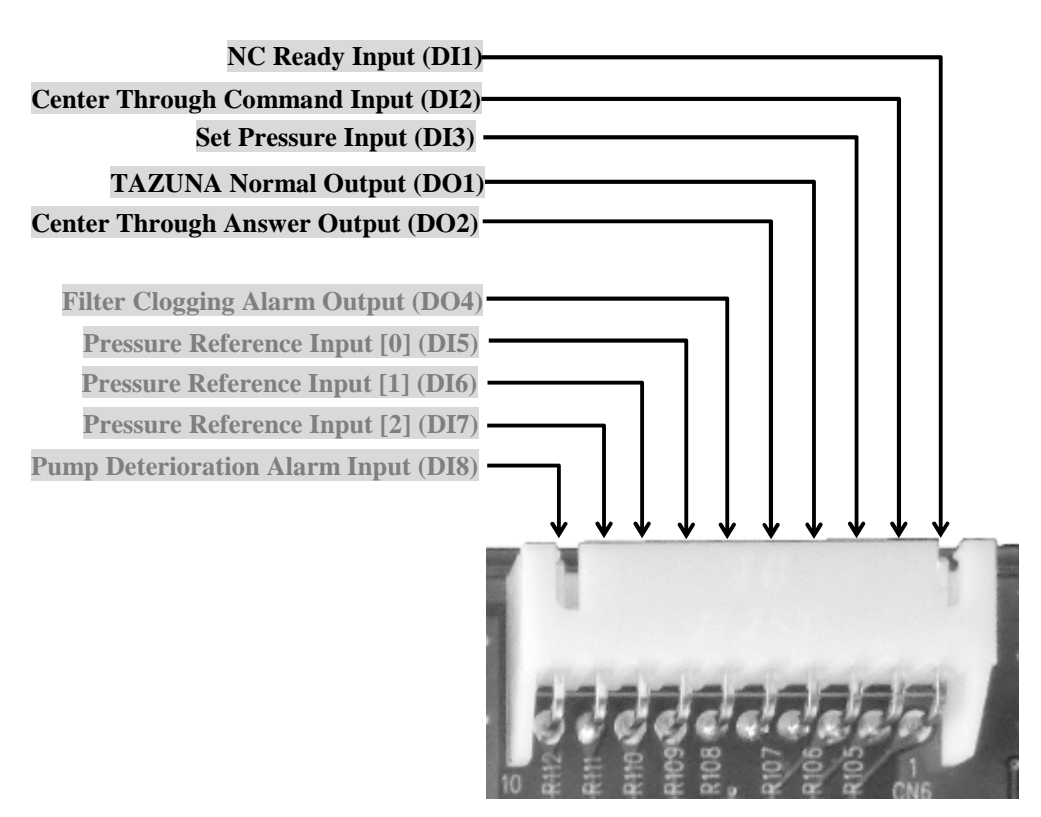

Figure 12

#### [Wiring diagram for source input]

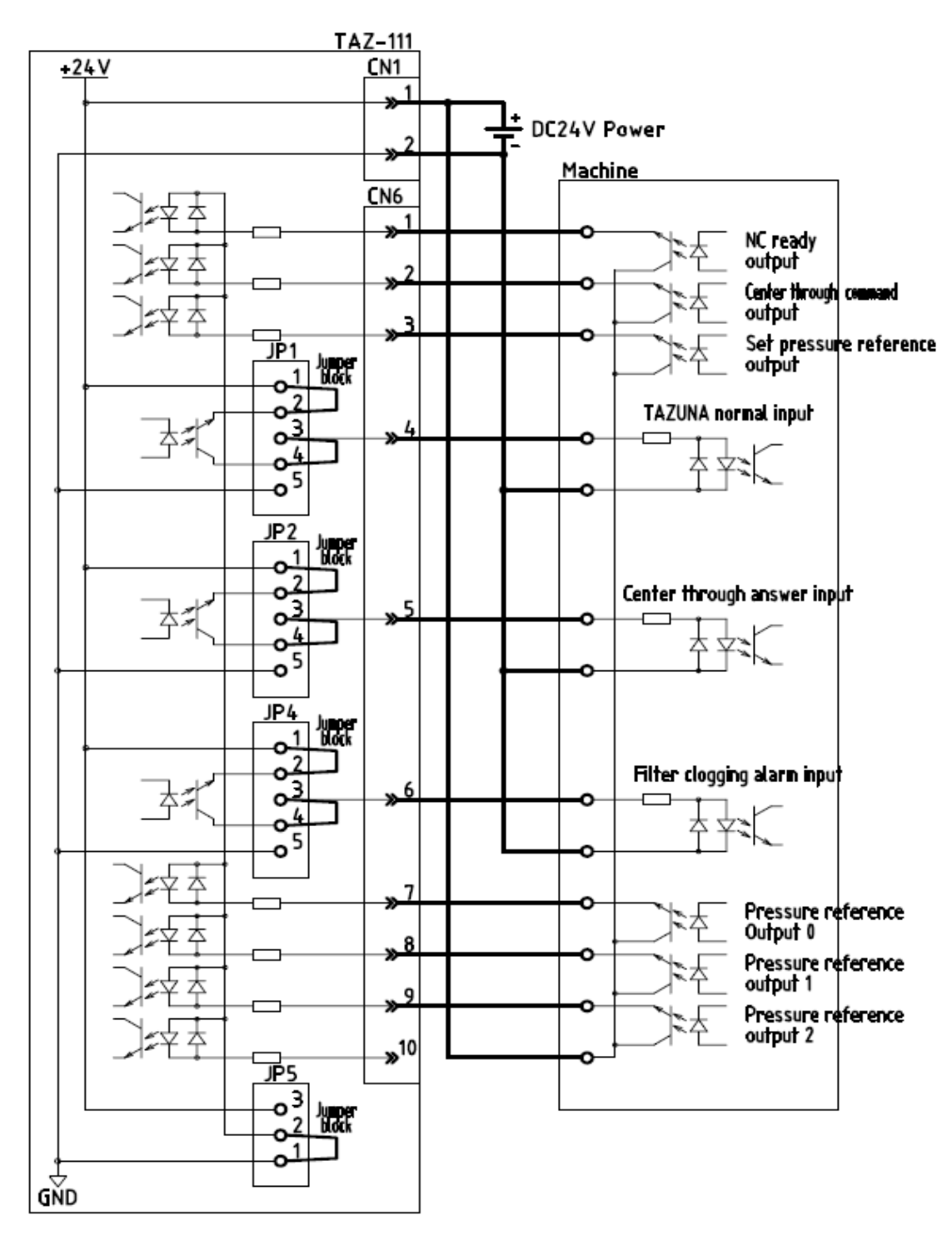

Figure 13

#### [Wiring diagram for sink input]

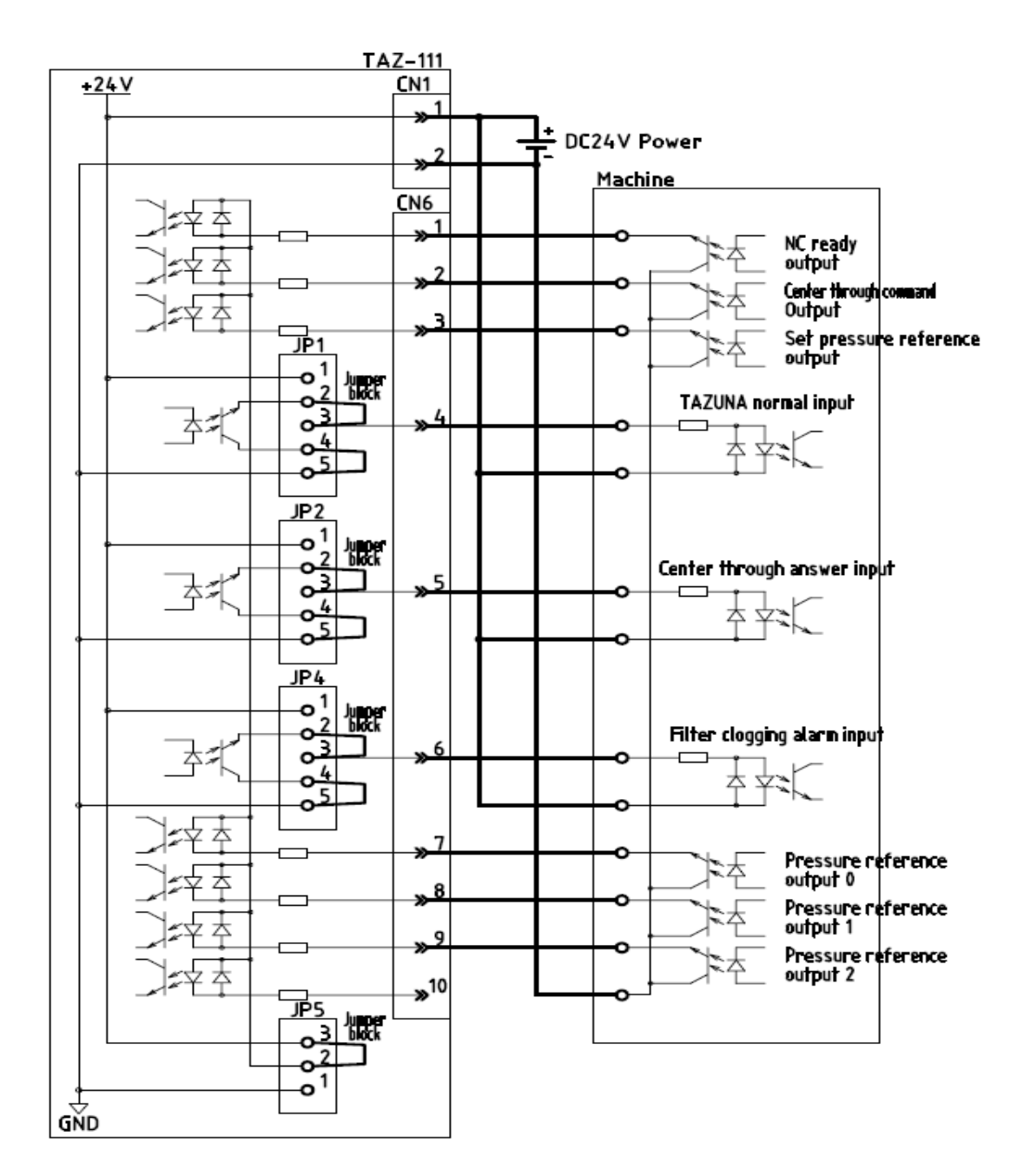

Figure 14

#### 2. 1. 7 Applicable Cable/Terminal List

#### •CN1

CN1 is the 2-pin VH connector, the product of J.S.T. Mfg. Co., Ltd. Following are the applicable connector types for the connections.

•Connector housing: VHR-2N

•Contact: BVH-41T-P1.1

• Applicable cable range (AWG): #20 to 16

•Outer diameter of coated cable (mm): 1.7 to 3.0

•Crimping tool: YC-930R

\*The product of J.S.T. Mfg. Co., Ltd. or other crimping tools for VH connector.

#### •CN2

Following are the cables applicable to WAGO terminal block.

- · Applicable cable diameter (single cable):  $\varphi$  0.4 to 0.8 mm
- $\cdot$  Applicable cable diameter (Flexible strand): 0.2 to 0.5 mm<sup>2</sup>
- $\cdot$  Maximum coated outer diameter:  $\varphi$ 1.8mm or less

#### •CN3 to 6

Terminals CN3 to 5 is 2-pin XH connector and terminal CN6 is 10-pin XH connecter. \*The product of J.S.T. Mfg. Co., Ltd.

Following are the applicable connector types for the connections.

- · Connector housing:
  - · CN3 to 5: XHP-2
  - · CN6: XHP-10
- · Contact: BXH-001T-P0.6
  - Applicable cable range (AWG): #28 to #22
  - $\cdot$  Cable coated outer diameter (mm): 0.9 to 1.9
  - · Crimping tool: YC-110R

\*The product of Mfg. Co., Ltd. or other crimping tools for XH connector.

|     |                |       |     |                | Table 3 |
|-----|----------------|-------|-----|----------------|---------|
|     | Cable diameter |       |     | Cable diameter |         |
| AWG | (inch)         | (mm)  | AWG | (inch)         | (mm)    |
| 16  | 0.0508         | 1.291 | 22  | 0.0253         | 0.644   |
| 17  | 0.0453         | 1.150 | 23  | 0.0226         | 0.573   |
| 18  | 0.0403         | 1.024 | 24  | 0.0201         | 0.511   |
| 19  | 0.0359         | 0.912 | 25  | 0.0179         | 0.455   |
| 20  | 0.0320         | 0.812 | 26  | 0.0159         | 0.405   |
| 21  | 0.0285         | 0.723 | 27  | 0.0142         | 0.361   |
|     |                |       | 28  | 0.0126         | 0.321   |

### 2. 2 Jumper Switch Setting

| _      |                                                                                                    | Table 4                                                                                                    |
|--------|----------------------------------------------------------------------------------------------------|----------------------------------------------------------------------------------------------------|
| Jumper | Function                                                                                                | Description                                                                                                    |
| JP1    | DO1 output COM format<br>Source (PNP) = $1 \cdot 2 / 3 \cdot 4$<br>Sink (NPN) = $2 \cdot 3 / 4 \cdot 5$ | Source Sink                                                                                                    |
| JP2    | DO2 output COM format<br>Source (PNP) = $1 \cdot 2 / 3 \cdot 4$<br>Sink (NPN) = $2 \cdot 3 / 4 \cdot 5$ |                                                                                                    |
| JP3    | DO3 output COM format<br>Source (PNP) = $1 \cdot 2 / 3 \cdot 4$<br>Sink (NPN) = $2 \cdot 3 / 4 \cdot 5$ | لا تعمل المالي المالي المالي المالي المالي المالي المالي المالي المالي المالي المالي المالي المالي المالي المالي المالي المالي المالي المالي المالي المالي المالي المالي المالي المالي الم |
| JP4    | DO4 output COM format<br>Source (PNP) = $1 \cdot 2 / 3 \cdot 4$<br>Sink (NPN) = $2 \cdot 3 / 4 \cdot 5$ | Tractory default settings                                                                                                    |
| JP5    | Input COM format<br>Source (PNP) = $1 \cdot 2$<br>Sink (NPN) = $2 \cdot 3$                              | Source Sink<br><b>1 3 1 3</b><br>ooo<br>[Factory default settings]                                                                                                    |

In default jumper setting, JP1 to 4 are assigned to the 4 continuous jumper blocks.

If individual setting for DO1 to 4 is required, replace them with independent type jumper blocks. "Figure 15" is a sample configuration for source setting.

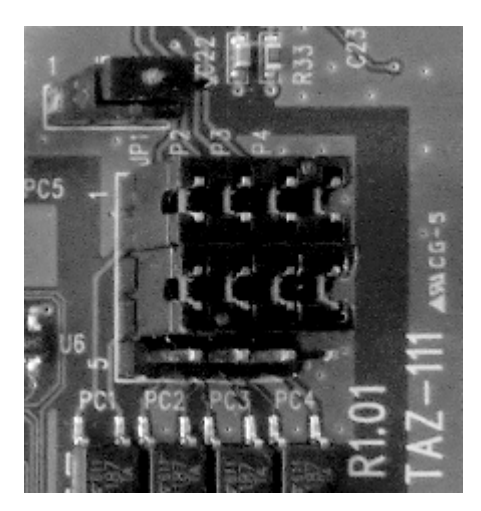

Figure 15

#### 2. 3 Analog Input / Output Adjustment (Calibration)

Basically no adjustment is required as the product is already pre-adjusted before leaving the factory. \*Be careful not to change the setting carelessly as it may cause malfunction.

Offset/gain for each analog input/output are adjustable.

\*See "Figure 16", VR1 to VR8 are the gain / offset controllers adjustable with a screw driver.

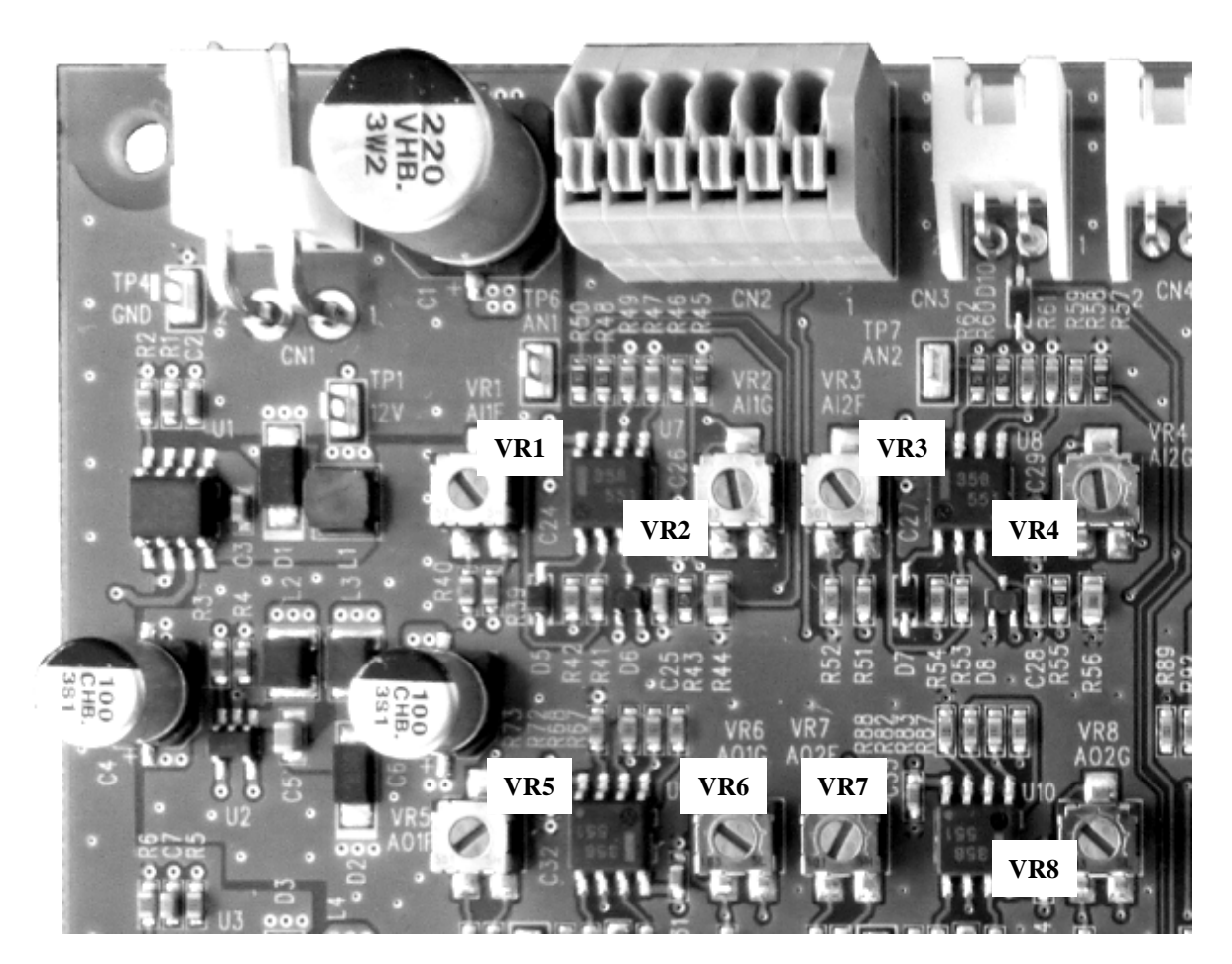

Figure 16

As shown in "Figure 17", to increase, turn VR 1-8 clockwise by using a screw driver and turn VR\* counter-clockwise to decrease by referring to below "Table 5".

DOWN UP

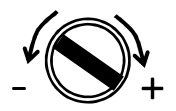

Figure 17

|        |                                |                   | Labie                  |
|--------|--------------------------------|-------------------|------------------------|
| VR No. | Name                           | De                | scription              |
| VR1    | Analog input 1 Current offset  | Offset adjustment | from 4 to 20 mA input  |
| VR2    | Analog input 1 Current gain    | Gain adjustment   | from 4 to 20 mA input  |
| VR3    | Analog input 2 Current offset  | Offset adjustment | from 4 to 20 mA input  |
| VR4    | Analog input 2 Current gain    | Gain adjustment   | from 4 to 20 mA input  |
| VR5    | Analog output 1 Current offset | Offset adjustment | from 4 to 20 mA output |
| VR6    | Analog output 1 Current gain   | Gain adjustment   | from 4 to 20 mA output |
| VR7    | Analog output 2 Current offset | Offset adjustment | from 4 to 20 mA output |
| VR8    | Analog output 2 Current gain   | Gain adjustment   | from 4 to 20 mA output |

Table 5

## **3** Drill Identification System (PQroid)

The following chapter describes how to use Drill Identification System, PQroid, which is pre-installed in this product.

#### 3.1 System Overview

This is the optimized fluid control system (software) specially developed for NOP coolant unit. With our special control system which enables TAZUNA to automatically recognize the drill hole diameter based on the pressure it receives from pressure sensor, coolant is supplied to your machining center at an optimum pressure and flow rate specifically adjusted for your drill diameter. The system also controls the pressure to maintain at constant rate.

#### 3. 1. 1 Example of System Configuration

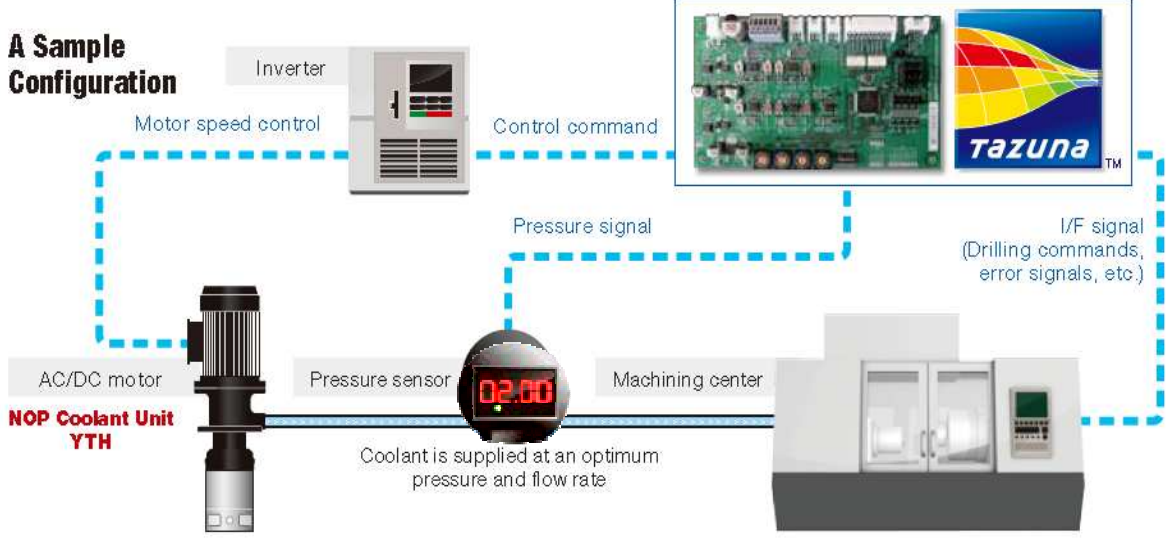

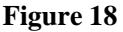

3. 1. 2 Block Diagram

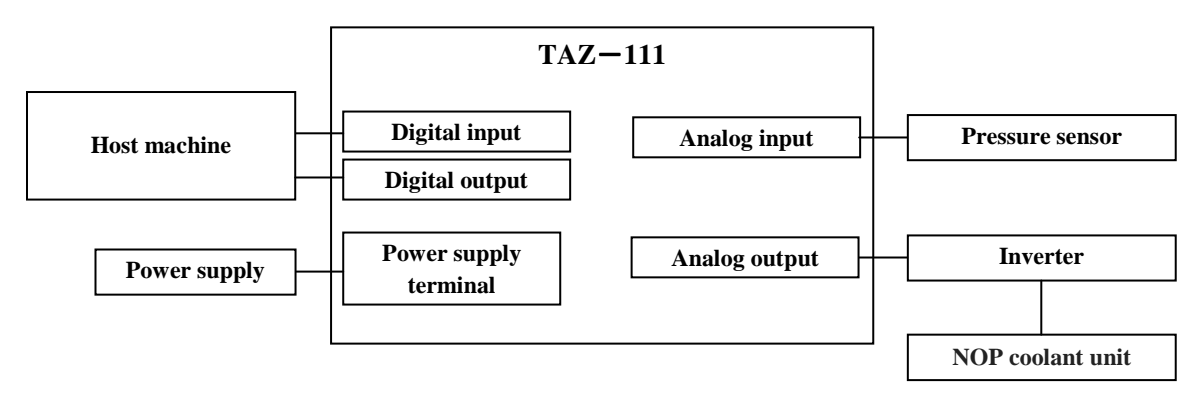

Figure 19

#### 3. 1. 3 POroid system flow

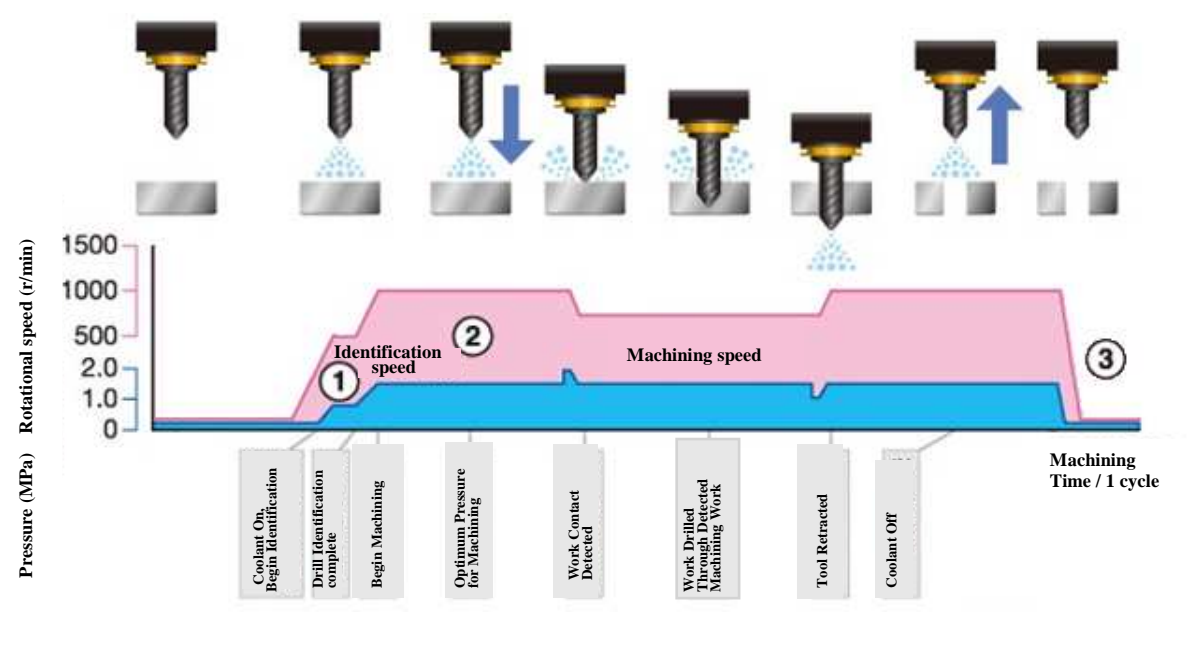

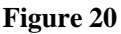

- ① Following a COOLANT-ON input, coolant will be injected at the drill identification speed at 1000 r/min and identify the drill hole diameter. Identification is implemented by matching the coolant discharge pressure and the identification table.
- ② The system controls the rotational speed so as to give an optimum machining pressure and flow rate for the drill-hole diameter as identified. The system continuously controls the rotational speed to give an optimum machining pressure and flow rate during the machining of work.
- ③ On completion of the drilling, the motor stops running and the pump discharge stops accordingly.

#### 3. 1. 4 Sample of Drill Identification Database\*1

|                                                          | Table 6                  |
|----------------------------------------------------------|--------------------------|
| Drill hole diameter table<br>(2 hole type) <sup>*2</sup> | Machining pressure table |
| Under $\varphi$ 1.209 mm                                 | 7.0 MPa                  |
| φ1.21 to 1.289 mm                                        | 6.5 MPa                  |
| φ1.29 to 1.379 mm                                        | 6.0 MPa                  |
| φ1.38 to 1.449 mm                                        | 5.5 MPa                  |
| φ1.45 to 1.549 mm                                        | 5.0 MPa                  |
| φ1.55 to 1.639 mm                                        | 4.5 MPa                  |
| φ1.64 to 1.809 mm                                        | 4.0 MPa                  |
| φ1.81 to 1.939 mm                                        | 3.5 MPa                  |
| φ1.94 to 1.989 mm                                        | 3.0 MPa                  |
| φ1.99 to 2.199 mm                                        | 2.5 MPa                  |
| Over φ2.20 mm                                            | 2.0 MPa                  |

\* 1: The table above is a sample case for SW2 = 7 (no offset).

The pressure of the machining pressure table is adjustable with SW2 setting.

\* 2: The values above are each hole diameter of 2-hole type drill for center through application.

#### 3. 2 Constant Pressure Control

This system could control fluid pressure at constant rate.

To maintain a constant pressure, the internal pipe pressure is recognized as a signal through analog input and command is sent out to control the motor rotational speed.

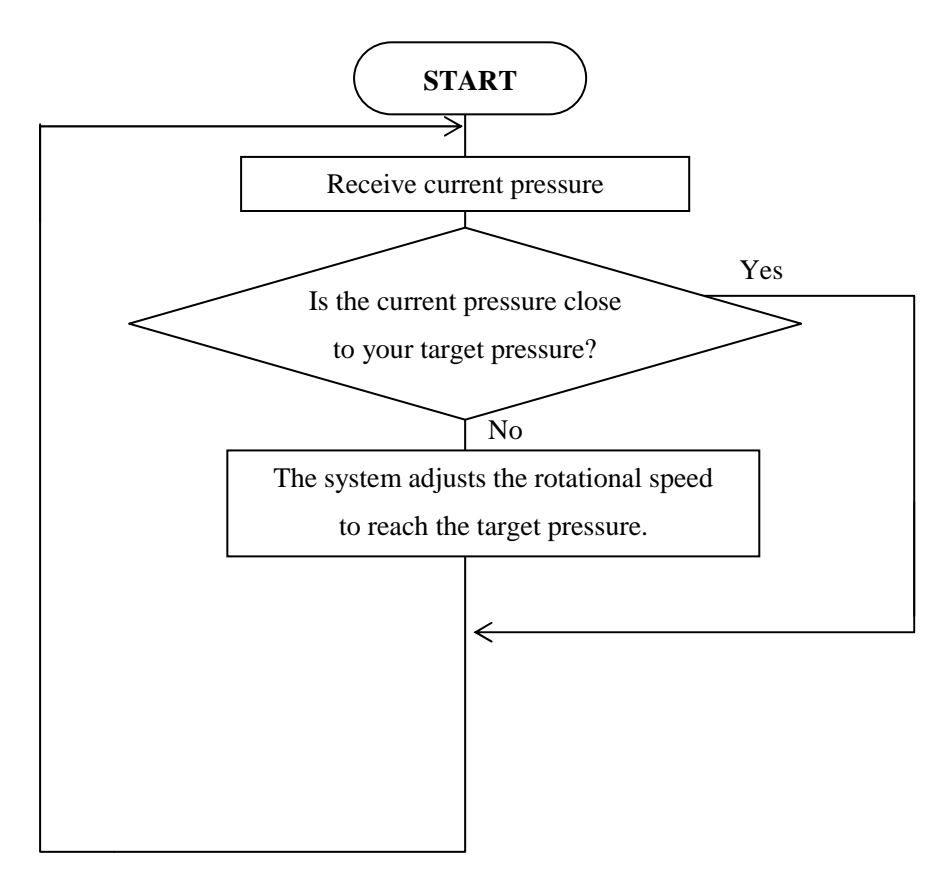

Figure 21

#### 3. 3 Pump Deterioration Alarm Function

This function is provided to evaluate the status of your pump deterioration. Your current pump deterioration status can be evaluated by compared with initial (new pump) performance. The result will be indicated as follows as the pump performance deteriorates.

1) Normal  $\rightarrow$  2) Alarming signal output  $\rightarrow$  3) Abnormal stop.

#### 3. 3. 1 Overview

#### ① Selection of the drill for your current pump status evaluation.

Select a drill for creating a baseline and evaluating your pump deterioration status. Suitable drill diameters for Center through operation varies in a range depending on pump models.

See " Table 7" on the next page.

\* It is strongly advised to prepare and keep a spare drill as a baseline for status evaluation is created only by the drill you originally select. Since drill hole diameters and number of holes are different from drill to drill, changing drills makes it impossible to carry out the status evaluation under the same conditions.

**(2)** Measurement of initial performance \*See "<u>3.3.2</u>", "<u>3.3.3</u>" for the details and procedures.

- •Measure a new pump performance and use the data as a baseline for evaluating pump deterioration status.
- •Measure the pressure at 1000 r/min operation with the drill you select for the evaluation.
- •The measured data will be automatically saved in the storage area on the circuit board.
- The measurement of new pump performance should be performed only when the pump is newly installed or replaced.
- \* Accurate evaluation could not be done if the pump selected for setting a new baseline has already deteriorated.

#### **3** Evaluation \*See "<u>3.3.2</u>", "<u>3.3.4</u>" for the details and procedures

- To find out the progress of your pump deterioration, the evaluation will be carried out based on the baseline created by initial (new pump) performance.
- Your current pump status will be compared with the performance when pump is new at 1000 r/min operation.
- •Warning signal will be tuned ON when the pressure has decreased to below 60% of its initial (new pump) performance.
- •TAZUNA's normal output signal will be turned OFF when the pressure decreases to below 40% of its initial (new pump) performance.

#### \*Selection of a drill to establish a baseline for the evaluation

The table below shows the suitable number of drill holes and diameters sorted by NOP coolant unit model.

|            |                                                                                                    |                                                                                                    | Ta                                                                                                    | ble 7                                                                                                    |
|------------|----------------------------------------------------------------------------------------------------|----------------------------------------------------------------------------------------------------|----------------------------------------------------------------------------------------------------|----------------------------------------------------------------------------------------------------|
| Pressure   | 1 hole                                                                                                    | (mm)                                                                                                    | 2 holes                                                                                                    | (mm)                                                                                                    |
| (MPa)      | Min.                                                                                                    | Max.                                                                                                    | Min.                                                                                                    | Max.                                                                                                    |
| 1.0 t 1.8  | 1.6                                                                                                    | 2.2                                                                                                    | 1.1                                                                                                    | 1.5                                                                                                    |
| 1.0 to 1.8 | 2.4                                                                                                    | 3.1                                                                                                    | 1.7                                                                                                    | 2.2                                                                                                    |
| 1.0 to 5.0 | 1.7                                                                                                    | 2.6                                                                                                    | 1.2                                                                                                    | 1.8                                                                                                    |
| 1.0 to 5.0 | 1.8                                                                                                    | 2.8                                                                                                    | 1.3                                                                                                    | 2.0                                                                                                    |
| 1.0 to 5.0 | 2.1                                                                                                    | 3.3                                                                                                    | 1.5                                                                                                    | 2.4                                                                                                    |
| 1.0 to 5.0 | 2.3                                                                                                    | 3.6                                                                                                    | 1.6                                                                                                    | 2.5                                                                                                    |
| 1.0 to 2.5 | 2.8                                                                                                    | 3.6                                                                                                    | 2.0                                                                                                    | 2.5                                                                                                    |
|            | Pressure<br>(MPa)           1.0 t 1.8           1.0 to 1.8           1.0 to 5.0           1.0 to 5.0           1.0 to 5.0           1.0 to 5.0           1.0 to 5.0           1.0 to 5.0           1.0 to 5.0           1.0 to 5.0 | Pressure<br>(MPa)         1 hole           1.0 t         Min.           1.0 t         1.8           1.0 to         5.0           1.0 to         5.0           1.0 to         5.0           1.0 to         5.0           1.0 to         5.0           1.0 to         5.0           1.0 to         5.0           2.1           1.0 to         5.0           2.3           1.0 to         2.5 | Pressure<br>(MPa)         1 hole (mm)           1.0 t 1.8         1.6         2.2           1.0 t 1.8         1.6         2.2           1.0 to 1.8         2.4         3.1           1.0 to 5.0         1.7         2.6           1.0 to 5.0         1.8         2.8           1.0 to 5.0         2.1         3.3           1.0 to 5.0         2.3         3.6           1.0 to 2.5         2.8         3.6 | Ta           Pressure<br>(MPa)         1 hole (mm)         2 holes           Min.         Max.         Min.           1.0 t 1.8         1.6         2.2         1.1           1.0 to 1.8         2.4         3.1         1.7           1.0 to 5.0         1.7         2.6         1.2           1.0 to 5.0         1.8         2.8         1.3           1.0 to 5.0         2.1         3.3         1.5           1.0 to 5.0         2.3         3.6         1.6           1.0 to 2.5         2.8         3.6         2.0 |

\* ET208 must be operated within 1.5 MPa.

The drill for setting a baseline and the evaluation must be selected within the range from max. to min. listed on " Table 7". One example of 1hole is a cupper pipe.

#### **3. 3. 2 DIP** Switch Setting (Evaluation for Pump Deterioration)

If you use the Pump Deterioration Alarm function, set the switch pattern as shown on "Figure 22".

\*This setting is necessary either for measuring initial (new pump) performance or evaluating current pump status.

: When pressure control mode is OFF, the system recognizes  $\cdot$ SW5 (DipSW 1) = **ON** that the sensor is not connected.

| •SW11 (DipSW 7) = $\mathbf{ON}$ | : Turn the Switch pattern ON to activate the |
|---------------------------------|----------------------------------------------|
|                                 | Pump Deterioration Alarm mode.               |

#### 3. 3. 3 Steps to Establish a Baseline

① For creating a new baseline, set the switch pattern as "Figure 23" so that the system could initiate measurement of the initial (new pump) performance.

•SW12 (DipSW 8) =  $\mathbf{ON}$ : Baseline Setting mode

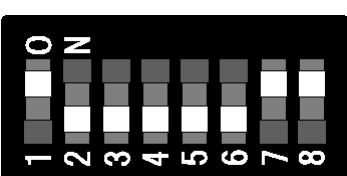

Figure 22

#### Figure 23

(2) Turn ON both the Pump Deterioration Alarm Mode (DI 8) and Center Through Command (DI 2) to initiate the measurement of initial (new pump) performance.

\*When the measurement is completed, lighting pattern like No. 10 in "Figure 28" will be displayed with LED lights.

#### 3. 3. 4 How to Perform the Current Pump Status Evaluation

Set the switch pattern as "Figure 24" to start the pump evaluation by comparing the current pump status with the initial (new pump) performance.

• SW12 (DipSW 8) = **OFF** : Turn OFF the Baseline setting mode

\*Turn OFF the Baseline Setting mode once a new baseline is created.

As the evaluation could not start if the switch pattern remains in ON position. To start the evaluation, also make sure that both the Pump Deterioration Alarm mode (DI8) and the Center Through Command (DI2) are ON.

#### <Caution>

The evaluation could not start, if NOP coolant unit model indicated on SW3 (RotSW3) is not the one you originally use when establishing the baseline.

Be sure to use the same drill as you originally use for establishing the baseline whenever the evaluation is performed. If the drill could no longer be used due to a damage or rust, select exactly the same drill model type. Proper evaluation could not be done if a drill with different specification is used.

#### 3. 3. 5 Baseline for the Evaluation and Result

Your current pump deterioration status is evaluated by compared with initial performance of the pump. If the current performance drops to below 60% of its initial (new pump) performance, alarming signal (DO4 ON) will be turned ON, which is indicated with LED lights. When the current performance drops to less than 40% of its initial (new pump) performance, TAZUNA normal output signal (DO1) will be turned OFF and the pump operation stops accordingly.

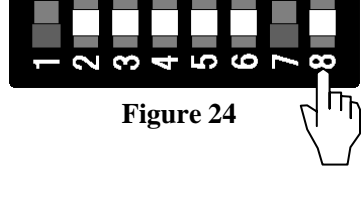

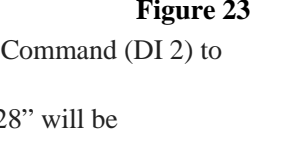

## 3. 4 List of PQroid (Drill Identification System) SW Assignment

## 3. 4. 1 Rotary Switch 1 to 4 (SW1 to SW4)

| Name                                                                                             | Fixed p           Pressure           *This se           regardl           Se           0           1           2           3           0.           4           5                                                                                                    | ressure setting<br>e is fixed at constant<br>etting is intended to a<br>less of drill hole diar<br>et pressure (2 MPa<br>bec.)<br>I code<br>2 MPa<br>4 MPa<br>.6 MPa                                                                                                    | Function<br>rate.<br>machine work p<br>meters or the ev<br>Set pressure (2<br>Spec.)<br>M code<br>0.5 MPa<br>1.0 MPa | n<br>pieces under<br>valuation res<br>3.5/7 MPa                                                                                                    | fixed constant pressure,<br>ult.<br>No pressure control<br>N/A      | Default |
|--------------------------------------------------------------------------------------------------|----------------------------------------------------------------------------------------------------|----------------------------------------------------------------------------------------------------|----------------------------------------------------------------------------------------------------|----------------------------------------------------------------------------------------------------|---------------------------------------------------------------------|---------|
| ]<br>]<br>-<br>-<br>-<br>-<br>-<br>-<br>-<br>-<br>-<br>-<br>-<br>-<br>-<br>-<br>-<br>-<br>-<br>- | Fixed p           Pressure           *This se           regardl           Se           Sp           0           1           2           3           0.           4           5           1.                                                                              | ressure setting<br>e is fixed at constant<br>etting is intended to a<br>less of drill hole diar<br>et pressure (2 MPa<br>bec.)<br>I code<br>2 MPa<br>4 MPa<br>6 MPa                                                                                                    | rate.<br>machine work p<br>neters or the ev<br>Set pressure (3<br>Spec.)<br>M code<br>0.5 MPa<br>1.0 MPa             | pieces under<br>raluation res<br>3.5/7 MPa                                                                                                    | fixed constant pressure,<br>ult.<br>No pressure control<br>N/A      |         |
| SW1 (0 to F)<br>RotSW1                                                                           | regarding           Set           Sp           0           1           0.           2           0.           3           0.           4           5                                                                                                    | et pressure (2 MPa<br>bec.)<br>1 code<br>2 MPa<br>4 MPa<br>6 MPa                                                                                                    | Set pressure (2<br>Spec.)<br>M code<br>0.5 MPa<br>1.0 MPa                                                            | 3.5/7 MPa                                                                                                    | No pressure control<br>N/A                                          |         |
| SW1 (0 to F)<br>RotSW1                                                                           | 0         M           1         0.           2         0.           3         0.           4         0.           5         1.                                                                                                    | I code<br>2 MPa<br>4 MPa<br>6 MPa                                                                                                    | M code<br>0.5 MPa<br>1.0 MPa                                                                                         |                                                                                                    | N/A<br>1000 min_1                                                   |         |
| SW1 (0 to F)<br>RotSW1                                                                           | 1       0.         2       0.         3       0.         4       0.         5       1.                                                                                                    | 2 MPa<br>4 MPa<br>6 MPa                                                                                                    | 0.5 MPa<br>1.0 MPa                                                                                                   |                                                                                                    | $1000 \text{ min}_{-1}$                                             |         |
| SW1 (0 to F)<br>RotSW1                                                                           | 2         0.           3         0.           4         0.           5         1.                                                                                                    | 4 MPa<br>6 MPa                                                                                                    | 1.0 MPa                                                                                                    |                                                                                                    | 1000 11111-1                                                        |         |
| SW1 (0 to F)<br>RotSW1                                                                           | 3         0.           4         0.           5         1.                                                                                                    | 6 MPa                                                                                                    |                                                                                                    |                                                                                                    | 1100 min-1                                                          |         |
| SW1 (0 to F)<br>RotSW1                                                                           | <b>4</b> 0. <b>5</b> 1.                                                                                                    | 0.100                                                                                                    | 1.5 MPa                                                                                                    |                                                                                                    | 1200 min-1                                                          |         |
| RotSW1                                                                                           | 5 1.                                                                                                    | .8 MPa                                                                                                    | 2.0 MPa                                                                                                    |                                                                                                    | 1300 min-1                                                          | 0       |
| _                                                                                                |                                                                                                    | .0 MPa                                                                                                    | 2.5 MPa                                                                                                    |                                                                                                    | 1400 min-1                                                          | U       |
|                                                                                                  | <b>6</b> 1.                                                                                                    | .2 MPa                                                                                                    | 3.0 MPa                                                                                                    |                                                                                                    | 1500 min-1                                                          |         |
|                                                                                                  | 7 1.                                                                                                    | .4 MPa                                                                                                    | 3.5 MPa                                                                                                    |                                                                                                    | 1600 min-1                                                          |         |
|                                                                                                  | <b>8</b> 1.                                                                                                    | .6 MPa                                                                                                    | 4.0 MPa                                                                                                    |                                                                                                    | 1700 min-1                                                          |         |
|                                                                                                  | <b>9</b> 1.                                                                                                    | .8 MPa                                                                                                    | 4.5 MPa                                                                                                    |                                                                                                    | 1800 min-1                                                          |         |
|                                                                                                  | <b>A</b> 2.                                                                                                    | .0 MPa                                                                                                    | 5.0 MPa                                                                                                    |                                                                                                    | 1900 min-1                                                          |         |
|                                                                                                  | B N                                                                                                    | //A                                                                                                    | 5.5 MPa                                                                                                    |                                                                                                    | 2000 min-1                                                          |         |
| _                                                                                                | C N                                                                                                    | //A                                                                                                    | 6.0 MPa                                                                                                    |                                                                                                    | N/A                                                                 |         |
| -                                                                                                | D N                                                                                                    | //A                                                                                                    | 6.5 MPa                                                                                                    |                                                                                                    | N/A                                                                 |         |
| -                                                                                                | E N                                                                                                    | //A                                                                                                    | 7.0 MPa                                                                                                    |                                                                                                    | N/A                                                                 |         |
| -                                                                                                | F N                                                                                                    | //A                                                                                                    | N/A                                                                                                    |                                                                                                    | N/A                                                                 |         |
| SW2 (0 to F)<br>RotSW2                                                                           | Machin         Selected         Drill Ide         specifica $S$ $0$ $1$ $-0$ $2$ $-1$ $2$ $-1$ $-1$ $2$ $-1$ $2$ $-1$ $3$ $-1$ $4$ $6$ $-1$ $6$ $-1$ $7$ $4$ $7$ $4$ $7$ $4$ $7$ $4$ $7$ $4$ $7$ $4$ $7$ $4$ $7$ $4$ $7$ $4$ $7$ $4$ $7$ $4$ $7$ $4$ $7$ $4$ $7$ $4$ $7$ | ing pressure offset<br>l pressure value will<br>entification Data Tab<br>ations (2.0 MPa/7.0<br>Set pressure (2 MPa)<br>1.0 MPa<br>0.6 MPa<br>0.5 MPa<br>0.4 MPa<br>0.3 MPa<br>0.2 MPa<br>0.1 MPa<br>-0.1 MPa<br>-0.1 MPa<br>-0.3 MPa<br>-0.3 MPa<br>-0.3 MPa<br>-0.3 MPa<br>-0.5 MPa<br>-0.5 MPa<br>-0.6 MPa<br>-1.0 MPa | adjustment<br>be equally add<br>ole. The pressur<br>MPa).<br>Spec.)                                                  | ed to the ead<br>re never exce<br>-3.0 MPa<br>-2.0 MPa<br>-1.5 MPa<br>-1.0 MPa<br>-0.5 MPa<br>-0.1 MPa<br>±0 MPa<br>+0.1 MPa<br>+0.1 MPa<br>+0.2 MPa<br>+0.5 MPa<br>+1.0 MPa<br>+1.5 MPa<br>+2.0 MPa<br>+3.0 MPa | ch pressure set by the<br>eeds the range of<br>re (3.5/7 MPa Spec.) | 7       |

| Name         |                                                                                                    | Function                                                                     | Default |  |
|--------------|----------------------------------------------------------------------------------------------------|------------------------------------------------------------------------------|---------|--|
|              | NOP                                                                                                    | coolant unit model selection                                                 |         |  |
|              | Selec                                                                                                    | t the NOP coolant unit model you use.                                        |         |  |
|              | 0                                                                                                    | NOP coolant unit -ET208 (750 W type) * 2.0 MPa                               |         |  |
|              | 1                                                                                                    | NOP coolant unit -ET208 (1.5 kW type) 2.0 MPa                                |         |  |
|              | 2                                                                                                    | NOP coolant unit -ET216 (750 W type) 2.0 MPa                                 |         |  |
|              | 3                                                                                                    | NOP coolant unit -ET216 (1.5 kW type) 2.0 MPa                                |         |  |
|              | 4                                                                                                    | NOP coolant unit -EP008 (2.2 kW type) 7.0 MPa                                |         |  |
|              | 5                                                                                                    | NOP coolant unit -EP010 (2.2 kW type) 7.0 MPa                                |         |  |
| SW3 (0 to F) | 6                                                                                                    | NOP coolant unit -EP014 (3.7 kW type) 7.0 MPa                                | 5       |  |
| RotSW3       | 7                                                                                                    | NOP coolant unit -EP016 (3.7 kW type) 7.0 MPa                                | 5       |  |
|              | 8                                                                                                    | NOP coolant unit -EP016 (2.2 kW type) 3.5 MPa                                |         |  |
|              | 9                                                                                                    | N/A                                                                          |         |  |
|              | Α                                                                                                    | *ES208(750kW type) must be operated within 1.5 MPa.                          |         |  |
|              | В                                                                                                    |                                                                              |         |  |
|              | С                                                                                                    |                                                                              |         |  |
|              | D                                                                                                    |                                                                              |         |  |
|              | Ε                                                                                                    |                                                                              |         |  |
|              | F                                                                                                    |                                                                              |         |  |
|              | Evalu                                                                                                    | uation delay setting                                                         |         |  |
|              | You                                                                                                    | can set the time, starting from the Center Through Command, coolant          |         |  |
|              | flowing<br>through the pipe, finally reaching the drill until the flow rate is stable and ready<br>for the evaluation. Be sure to set the optimal time considering the pipe |                                                                              |         |  |
|              |                                                                                                    |                                                                              |         |  |
|              |                                                                                                    |                                                                              |         |  |
|              | diameter, pipe length ranging from the check valve to the drill as well as fluid                                                                                            |                                                                              |         |  |
|              | V1SCO                                                                                                    | sity as the time is subject to these factors. The reliable evaluation result |         |  |
|              | may                                                                                                    |                                                                              |         |  |
|              | not be obtainable if the time is too short. And machining starts too late if the                                                                                            |                                                                              |         |  |
|              | une<br>is too long *Example: If the internal diameter of the nine is 20 mm and 3 m                                                                                          |                                                                              |         |  |
|              | long.                                                                                                    | indig. Example, if the internal diameter of the pipe is 20 min and 5 m       |         |  |
|              | it wil                                                                                                    | l take approx. 0.6s.                                                         |         |  |
|              | 0                                                                                                    |                                                                              |         |  |
| SW4 (0 to F) | 1                                                                                                    | 0.2.5                                                                        | 4       |  |
| RotSW4       | 2                                                                                                    | 0.5 \$                                                                       | 4       |  |
|              | 3                                                                                                    | 0.58                                                                         |         |  |
|              | 4                                                                                                    | 0.6 s                                                                        |         |  |
|              | 5                                                                                                    | 0.7 s                                                                        |         |  |
|              | 6                                                                                                    | 0.8 s                                                                        |         |  |
|              | 7                                                                                                    | 0.9 s                                                                        |         |  |
|              | 8                                                                                                    | 1.0 s                                                                        |         |  |
|              | 9                                                                                                    | 1.1 s                                                                        |         |  |
|              | Α                                                                                                    | 1.2 s                                                                        |         |  |
|              | B                                                                                                    | 1.3 s                                                                        |         |  |
|              | С                                                                                                    | 1.4 s                                                                        |         |  |
|              | D                                                                                                    | 1.5 s                                                                        |         |  |
|              | E                                                                                                    | NI/A                                                                         |         |  |
|              | F                                                                                                    | IN/A                                                                         |         |  |

### 3. 4. 2 DIP Switch1 to 8 (SW5 to SW12)

|                         |                                                                                                    | Table 9                                                                                                    |
|-------------------------|----------------------------------------------------------------------------------------------------|----------------------------------------------------------------------------------------------------|
| Name                    | Function                                                                                                    | Default setting                                                                                                    |
| SW5 (ON/OFF)            | <b>Pressure control mode</b><br>Enable/Disable the Pressure control mode.<br>If enabled, the pressure is controlled in the Drill identific<br>control mode, and when DI3, Set Pressure Mode,<br>is ON, pressure is controlled at a constant rate.                                                                                                    | ation                                                                                                    |
| Dipswi                  | OFF     Disable (No pressure control)       *Running a motor at constant rotational speed set<br>by SW1.       ON     Enable (Pressure is controlled)                                                                                                    | Т                                                                                                    |
|                         | Unused                                                                                                    | OFF                                                                                                    |
| SW6 (ON/OFF)<br>DipSW2  | OFF ON                                                                                                    |                                                                                                    |
| SW7 (ON/OFF)<br>DipSW3  | Filter Clogging Alarm modeEnable/disable filter Clogging Alarm mode.If enabled, alarm signal is output when the system detectclogging in Turbulence. The system detects clogging whethe pressure on suction side drops to -0.05 MPa or less.* It is required to install pressure sensor on the suction siUse analog input 2 (AI2) to connect the sensor.OFFDisable (No alarming)                                                                                                    | oFF↑<br>en<br>de.                                                                                                    |
|                         | ON     Enable (Clogging will be alarmed)       Unused                                                                                                    | OFF                                                                                                    |
| SW8(ON/OFF)<br>DipSW4   | OFF<br>ON                                                                                                    | S 2 6 6 7 4 8 0 7 4 6 6 7 4 7 7 7 7 7 7 7 7 7 7 7 7 7 7                                                                                                    |
| SW9 (ON/OFF)<br>DipSW5  | <ul> <li>TAZUNA normal signal (DO1) inversion setting</li> <li>You can invert the signal form of TAZUNA normal sign output DO1. Select this one according to the specification your input side.</li> <li>OFF Signal is ON when operating in normal state (NC ON Signal is OFF when operating in normal state (NC ON Signal is OFF when operating in normal state (NC ON Signal is</li></ul> | $\begin{array}{c} \text{OFF} \uparrow \\ \text{al} \\ \text{n of} \\ \hline \\ \hline \\ \hline \\ \hline \\ \hline \\ \hline \\ \hline \\ \hline \\ \hline \\ $ |
| SW10 (ON/OFF)<br>DipSW6 | Unused                                                                                                    | OFF                                                                                                    |
|                         | OFF                                                                                                    | 8 7 6 2 4 3 5 1                                                                                                    |
|                         | ON                                                                                                    | ↑                                                                                                    |

| Switch No.              |                                                                                                    | Function                                           | Default |
|-------------------------|----------------------------------------------------------------------------------------------------|----------------------------------------------------|---------|
| SW11 (ON/OFF)<br>DipSW7 | Pump Deterioration Alarm modeEnable/disable pump Deterioration Alarm mode.See section 3. 3 Pump Deterioration Alarm Function for<br>further details.OFFDisable                                                                                                    |                                                    |         |
|                         | ON                                                                                                    | Enable                                             |         |
| SW12(ON/OFF)<br>DipSW8  | <b>Baseline setting mode</b><br>Enable this setting when creating a new baseline for the<br>current pump status evaluation. Once the measurement is<br>completed, be sure to turn this switch back to OFF position.<br>If without turning the switch back to OFF position, the system<br>might not function properly.<br>Alarm signal will be output when your current pump<br>performance drops to below a certain degree compared with<br>the new pump performance. If further performance decrease<br>is observed, the system recognizes it as an abnormal sign and<br>the TAZUNA normal signal will be turned OFF.<br>(It remains in ON position when SW9 is ON) |                                                    | OFF     |
|                         | OFF                                                                                                    | Disable (Normal operation)                         |         |
|                         | ON                                                                                                    | Enable (Start masuring of new product performance) |         |

#### 3. 5 PQroid (Drill Identification System) Interface Signal List

|                  | Table                       |                                                                                                    |                                                                                                    | ole 10           |
|------------------|-----------------------------|----------------------------------------------------------------------------------------------------|----------------------------------------------------------------------------------------------------|------------------|
|                  | I/O<br>symbol               | Name                                                                                                    | Description                                                                                                    | Terminal<br>port |
|                  | DI1                         | NC Machine Ready                                                                                                    | Keep the signal ON when the machine is ready for the operation, and turn it OFF when TAZUNA abnormal signal is indicated.                                                                                       | CN6-1            |
|                  | DI2                         | Center Through<br>Command                                                                                                    | Keep the signal ON during the center through operation,<br>and turn it OFF when the operation ends.<br>The signal initiates the Drill Identification Control Mode.                                              | CN6-2            |
| DI3 Set F<br>Mod |                             | Set Pressure<br>ModeThis setting is intended to control the pressure at your<br>target constant rate instead of controlling in Drill<br>Identification Control mode. When this mode is<br>selected, be sure to keep DI3 ON while the Center<br>through command is output. The pressure is controlled<br>at constant rate set by the combination of DI5, DI6 and<br>DI7 signals |                                                                                                    | CN6-3            |
| Digital input    | DI4                         | Inverter Normal                                                                                                    | Keep the signal ON while the inverter is operating<br>normally<br>*If turned OFF in the middle of operation, it will be<br>recognized as a sign of abnormality and control mode<br>will be stopped accordingly. | CN4-1            |
|                  | DI5                         | Pressure Reference<br>0                                                                                                    | The pressure is controlled at constant rate set by the combination of DI5, DI6 and DI7 signals. See "Table 11".                                                                                                 | CN6-7            |
|                  | DI6 Pressure Reference<br>1 |                                                                                                    | The pressure is controlled at constant rate set by the combination of DI5, DI6 and DI7 signals. See "Table 11".                                                                                                 | CN6-8            |
|                  | DI7                         | Pressure Reference<br>2                                                                                                    | The pressure is controlled at constant rate set by the combination of DI5, DI6 and DI7 signals. See "Table 11".                                                                                                 | CN6-9            |
|                  | DI8                         | Pump Deterioration<br>Alarm Mode                                                                                                    | Keep the signal ON when necessary to evaluate the<br>current pump deterioration status. Your pump status<br>will be evaluated based on the new pump performance.                                                | CN6-10           |

#### •Set pressure Table

The "Table 11" below describes the combination patterns of Digital Input 5 (DI5), Digital Input 6 (DI6), Digital Input 7 (DI7) and their corresponding set pressures.

|                   |            |            |         |             | Table 11    |
|-------------------|------------|------------|---------|-------------|-------------|
|                   | DI 6. 6:41 | DI 5. h:40 | Decimal | Discharge   | e pressure  |
| <b>DI_7: bit2</b> | D1_0: D11  | D1_5: 010  | Value   | 2 MPa Spec. | 7 MPa Spec. |
| ON                | ON         | ON         | 7       | 2.0 MPa     | 7.0 MPa     |
| ON                | ON         | OFF        | 6       | 1.8 MPa     | 6.0 MPa     |
| ON                | OFF        | ON         | 5       | 1.6 MPa     | 5.0 MPa     |
| ON                | OFF        | OFF        | 4       | 1.4 MPa     | 4.0 MPa     |
| OFF               | ON         | ON         | 3       | 1.2 MPa     | 3.5 MPa     |
| OFF               | ON         | OFF        | 2       | 1.0 MPa     | 3.0 MPa     |
| OFF               | OFF        | ON         | 1       | 0.8 MPa     | 2.5 MPa     |
| OFF               | OFF        | OFF        | 0       | 0.6 MPa     | 2.0 MPa     |

\* The pressure is automatically maintained at the Pressure Reference Input (DI5 to 7) values during the Set Pressure mode (DI3) even in the middle of center through operation.

You cannot change the control method, <Set Pressure mode  $\Leftrightarrow$  Drill Identification Control mode>, during the center through operation.

|              | Table 1                               |                                       |                                                                                                    |                  |  |
|--------------|---------------------------------------|---------------------------------------|----------------------------------------------------------------------------------------------------|------------------|--|
|              | I/O<br>symbol                         | Name                                  | Description                                                                                                    | Terminal<br>port |  |
|              | DO1                                   | TAZUNA Normal<br>Operation            | ON signal is output the whole time when<br>TAZUNA and inverter are operating normally. Use<br>the signal as a sign of a NC side abnormality.<br>You can reset the setting by turning OFF NC<br>Machine Ready signal when any abnormality is<br>detected.<br>*Signal form can be inverted with SW9 | CN6-4            |  |
| Digital      | DO2                                   | Center Through<br>Command             | ON signal is output once the system receives the<br>Center Through Command and coolant pressure<br>reaches set pressure. OFF signal will be output when<br>center through operation ends.                                                                                                    | CN6-5            |  |
| l Output     | DO3                                   | Run Motor<br>Command                  | Output the Run Motor Command to the inverter.                                                                                                    | CN4-2            |  |
| t            | Deterioration<br>Warning <sup>*</sup> |                                       | ration<br>g <sup>*</sup> The signal is turned ON when the system detects<br>pressure drop to below the 60% of its baseline<br>pressure.                                                                                                    |                  |  |
|              | DO4<br>Fil<br>Ala                     | Filter Clogging<br>Alarm <sup>*</sup> | The signal is output when the system detects<br>clogging in Turbulence <sup>TM</sup> Filter. The signal will be<br>turned ON when pressure reaches -0.04MPa on<br>pressure sensor AI2.<br>*It is required to install an additional pressure<br>sensor to AI2.                                     | CN6-5            |  |
| Anal         | AI1 Pressure Sensor 1 Input to *A se  |                                       | Input to pump pressure sensor.<br>*A sensor to control pressure.                                                                                                    | CN2-1, 2, 3      |  |
| og Input     | AI2                                   | Pressure Sensor 2                     | Input to a sensor for detecting the clogging in<br>Turbulence <sup>TM</sup> Filter<br>*Only available when SW7 (DipSW3) is ON).                                                                                                    | CN2-4, 5, 6      |  |
| An:<br>Out   | AO1 Rotational Speed<br>Command       |                                       | Output rotational speed command to inverter.                                                                                                    | CN3-1, 2         |  |
| alog<br>tput | A02                                   | Discharge Pressure<br>Signal          | Output/input value directly from the Pressure Sensor (AI1).                                                                                                    | CN5-1, 2         |  |

<sup>\*</sup>Filter Clogging Alarm mode is unavailable when pump Deterioration Alarm mode is enabled.

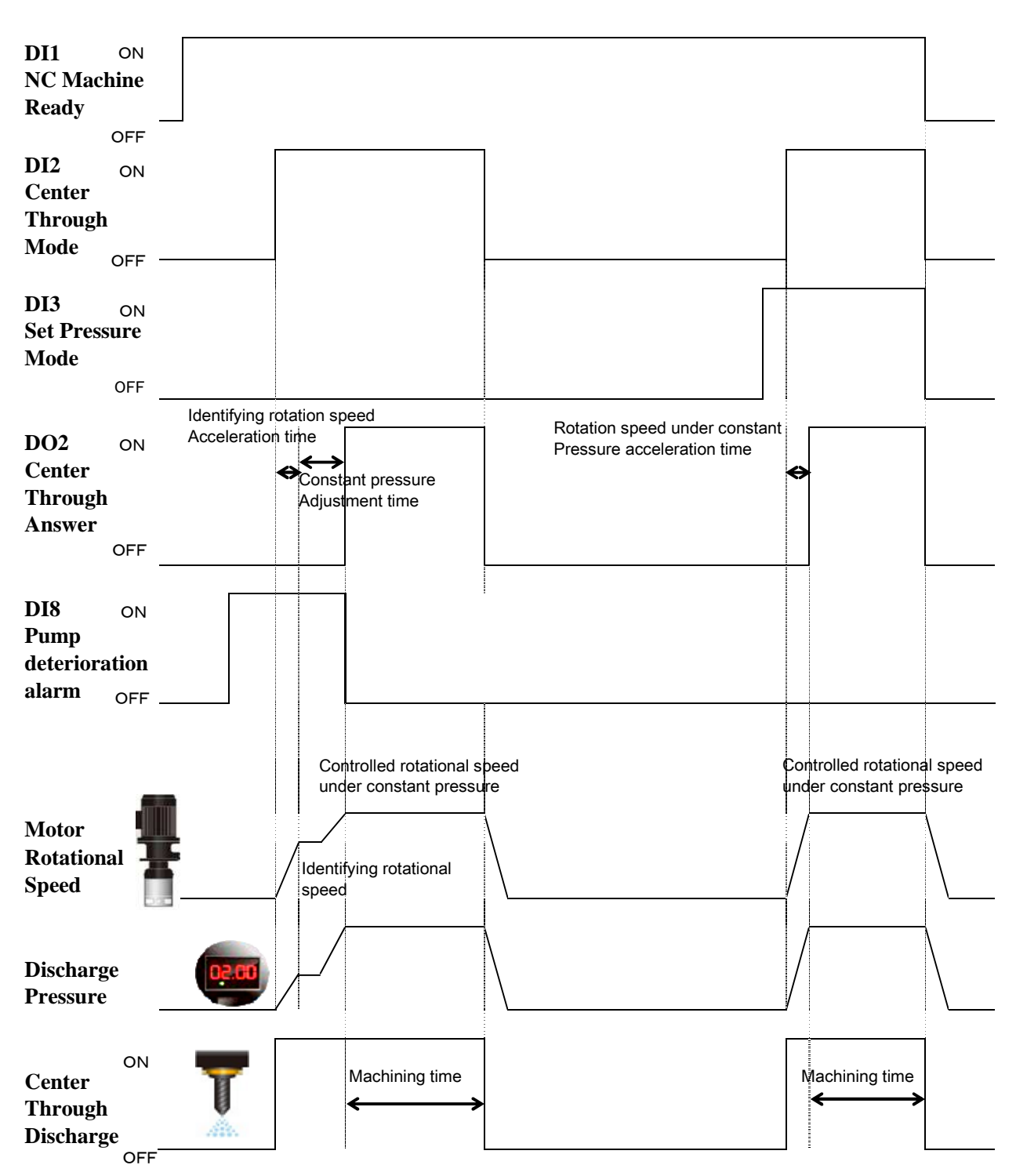

#### 3. 6 PQroid (Drill Identification System) Time Chart

Figure 25

#### 3. 7 PQroid (Drill Identification System) Alarm

When the PQroid detects alarming signals, the alarming status will be indicated by blinking the RUN LED and ERR LED.

#### 3. 7. 1 Alarm Signal Indicating Patterns

"Figure 28" shows each alarming status and corresponding blinking pattern.

For further details of alarming status, see the next section 3.7.2 Description of Alarm Signals and Corrective Actions.

\* 1 represents RUN LED (LED Green), 2 represents ERR LED (LED Red) in "Figure 28"

\* See "Figure 26" for the locations on the circuit board. .

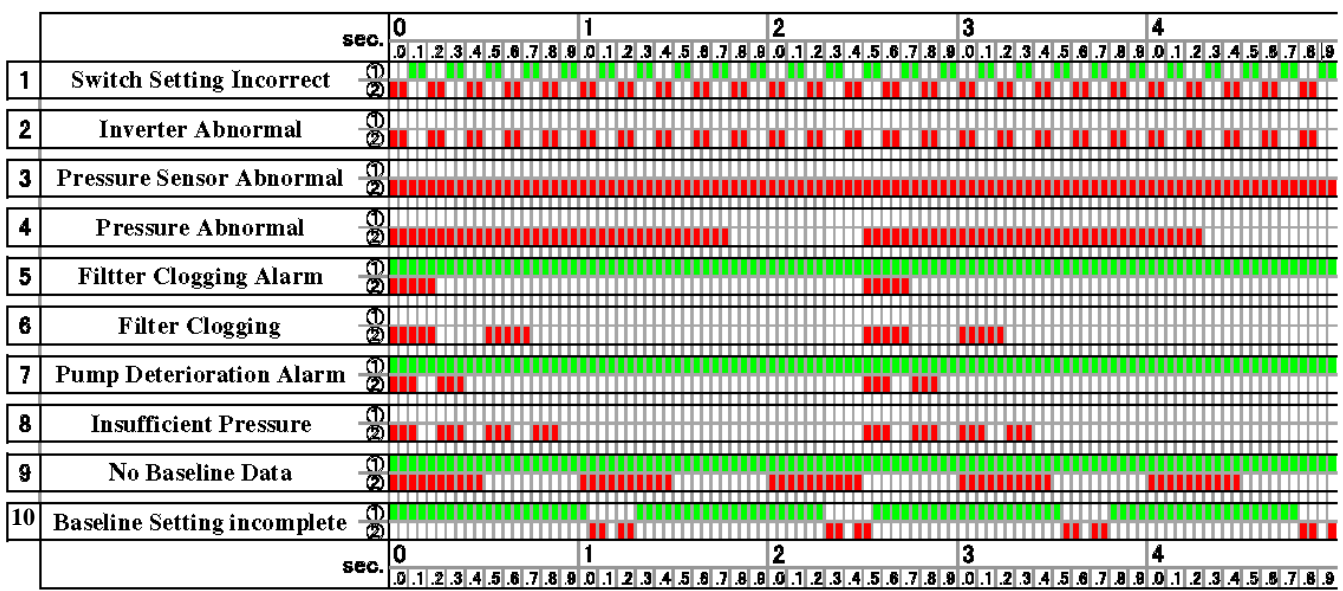

TAZ-111 RUN/ERR LED Indications

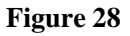

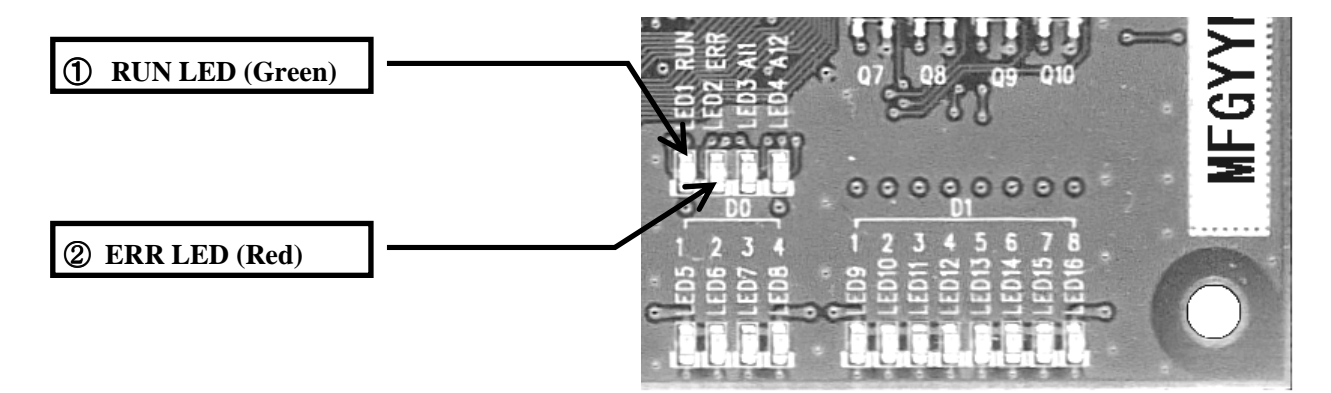

Figure 26

### 3.7.2 Description of Alarm Signals and Corrective Action

"

Table 13" shows meaning of each alarming signals, the cause and corrective action.

| 1) Switch Setting Incorrect         |                                              |                                              |
|-------------------------------------|----------------------------------------------|----------------------------------------------|
| Status                              | Cause                                        | Corrective action                            |
| Rotary switch is in the unused      | Rotary switch setting incorrect.             | Change the rotary switch position            |
| position.                           |                                              | to the operating mode.                       |
| 2) Inverter Abnormal                |                                              |                                              |
| Status                              | Cause                                        | Corrective action                            |
| Normal inverter signal breaks off   | Signal cable from inverter is cut            | Check for signal cable being cut off         |
|                                     | off (or disconnected)                        | or disconnected.                             |
|                                     | Inverter abnormal signal                     | Check for the problem cause from             |
|                                     |                                              | alarm list described on your                 |
|                                     |                                              | inverter user manual and take                |
|                                     |                                              | necessary actions.                           |
| 3) Pressure Sensor Abnormal         |                                              |                                              |
| Status                              | Cause                                        | Corrective action                            |
| The system detects current drop to  | Improper setting of pressure                 | Check the pressure sensor setting.           |
| below 4.001 mA in pressure sensor   | sensor                                       | Perform zero reset on atmospheric            |
| input.                              |                                              | pressure correction of pressure senor.       |
|                                     | Pressure sensor failure or cable             | Check for the sensor failure or cable        |
|                                     | disconnection.                               | disconnection.                               |
|                                     | Negative pressure detection                  | Check for the pump clogging or               |
|                                     | (Air suction)                                | pump leakage.                                |
| 4) Abnormal Pressure                |                                              |                                              |
| Status                              | Cause                                        | Corrective action                            |
| Pressure exceeds the specified      | Incorrect setting of pressure                | Check the pressure sensor setting.           |
| value                               | sensor.                                      |                                              |
| See the specified value for each    | Pressure sensor failure.                     | Check for the pressure sensor failure.       |
| model below.                        | Clogging of outlet port and the              | Check the outlet port or the nearby          |
| -2  MPa spec = 2.3  MPa             | other areas.                                 | areas.                                       |
| •7MPa spec. $= 8.0 \text{ MPa}$     |                                              |                                              |
| 5) Filter Clogging Alarm            |                                              |                                              |
| Status                              | Cause                                        | Corrective action                            |
| The system detects suction          | Pressure sensor setting incorrect            | Check the pressure sensor setting            |
| pressure drop to -0.04 MPa or less. | Tressure sensor setting meetreet.            | encen die pressure sensor seding.            |
| *The "Filter Clogging Alarm"        | Pressure sensor failure                      | Check for the pressure sensor failure        |
| only functions when the Filter      |                                              |                                              |
| Clogging Alarm mode is enabled      | Clogging in Turbulence <sup>TM</sup> filter. | Perform back-washing on                      |
| [SW7=ON].                           |                                              | Turbulence <sup>TM</sup> filter to clear the |
| Operation will never be stopped     |                                              | clogging.                                    |
| with the alarming.                  |                                              |                                              |

| 6) Filter Clogging                    |                                              |                                              |
|---------------------------------------|----------------------------------------------|----------------------------------------------|
| Status                                | Cause                                        | Corrective action                            |
| The system detects the suction        | Incorrect pressure sensor setting.           | Check the pressure sensor setting.           |
| pressure drop to 0.05 MPa or less.    |                                              |                                              |
| *The "Filter Clogging" only           |                                              |                                              |
| functions When the Filter             | Clogging in Turbulence <sup>1M</sup> filter. | Perform back-washing on                      |
| Clogging Alarm mode is enabled        |                                              | Turbulence <sup>1M</sup> filter to clear the |
| [SW7=ON].                             |                                              | clogging.                                    |
| 7) Pump Deterioration Alarm           |                                              |                                              |
| Status                                | Cause                                        | Corrective action                            |
| Pump detects 60% of its               | Leakage from pipes in outlet line.           | Check for the leakage from the pipes         |
| performance drops from the            |                                              | around outlet port or connected              |
| pump initial (new product)            |                                              | areas.                                       |
| performance (the "Pump                | Air suction                                  | Check the liquid level decrease or           |
| Deterioration Alarm" only             |                                              | bubbling of the liquid for air suction.      |
| functions when enabled                | Wrong drill attached to the                  | Check whether the attached drill is          |
| [SW11=ON]. Operation will             | machine for the evaluation.                  | the one originally used for baseline         |
| never be stopped with the             |                                              | setting.                                     |
| alarming.                             | If none of the above applies, pump           | It might be the time to replace with a       |
|                                       | might have already deteriorated.             | new pump.                                    |
| 8) Insufficient Pressure              |                                              |                                              |
| Status                                | Cause                                        | Corrective action                            |
| The system can detect when the        | Leakage from pipes in outlet line.           | Check for the leakage from pipes             |
| pressure drops to below 40% of        | 0 11                                         | around outlet port or connected              |
| its initial (new pomp)                |                                              | areas.                                       |
| performance. (The "Insufficient       | Air suction                                  | Check for the air suction due to water       |
| pressure" only functions when the     |                                              | level decrease or bubbling of coolant        |
| Pump Deterioration Alarm mode         |                                              | liquid.                                      |
| is                                    | Wrong drill attached to the                  | Check whether the attached drill is          |
| enabled [SW11=ON].                    | machine for the evaluation.                  | the one originally used for baseline         |
|                                       |                                              | setting.                                     |
|                                       | If none of the above applies, pump           | It might be the time to replace with a       |
|                                       | might have already deteriorated.             | new pump.                                    |
| 9) No Baseline Data                   |                                              |                                              |
| Sta                                   | tus                                          | Corrective action                            |
| The system is still in the Pump Dete  | rioration Alarm mode [SW11=ON]               | Turn the setting [SW11] OFF or               |
| when no baseline data exists.         |                                              | measure the new pump performance.            |
| 10) Baseline Setting Incomplete       |                                              |                                              |
| Sta                                   | tus                                          | Corrective action                            |
| Baseline setting mode                 | Turn the Baseline setting mode back          |                                              |
| The Baseline setting mode is still en | to OFF.                                      |                                              |
| even when performance baseline all    | eady exists.                                 | (If you need to reset the baseline           |
| -                                     |                                              | to create a new one for some reasons,        |
|                                       | turn the setting OFF first before            |                                              |
|                                       |                                              | turning it back to ON)                       |

4 Warranty

#### 4. 1 Warranty

#### Warranty period

The new product is warranted for a period of one year from the date of delivery to customer's designated place or 5000 hours of operation, whichever occurs first. The warranty period may not apply if the product longevity is affected by use environment, condition and frequency.

#### Warranty coverage

The warranty is void if the product has not been operated within the specifications or in a manner specified in this "User's Manual".

The warranty provided herein doesn't cover:

- Damages caused by usage, environment or storage under inappropriate condition or misuse negligent acts, the flaw of final system design into which TAZUNA is incorporated by the customer or the user.
- •Any alternation or modification made to the product by the customer or the user.
- •Damages caused by use outside of the product's specifications or any external causes.
- •Damages caused by factors other than the product itself, such as natural disaster, act of God, or any damages outside of our reasonable control.
- •Damages caused by wrapping or fumigation.
- •Expired warranty period.

•Damages or malfunctions caused by running programs designed by the customer or the user The warranty only covers this product so Nippon Oil Pump Co., Ltd. is not liable for any collateral damages caused by the product failure.

This product or its component is subject to change without notice.

### Appendix

#### Appendix. 1 Default Inverter Parameters of TAZUNA

The YASKAWA Electronics V1000 is adopted as a standard inverter for TAZUNA, and set the following part of parameters before we ship out.

\* If you purchase the inverter of YASKAWA Electronics V1000 on your own, be sure to change the parameters from the default setting as shown on "Table 14".

|       |                                    |           | Т                 | able 14 |
|-------|------------------------------------|-----------|-------------------|---------|
| No.   | Description                        | Set value | Unit              | Default |
| b1-07 | Local/Remote Run Selection         | 1         | -                 | 0       |
| b1-17 | Run Command at Power Up            | 1         | -                 | 0       |
| C1-01 | Acceleration time 1                | 0.2       | sec               | 10.0    |
| C1-02 | Deceleration time 1                | 0.2       | sec               | 10.0    |
| C6-02 | Carrier frequency selection        | 0002      | -                 | 0007    |
| d1-17 | Jog frequency reference            | 90        | min <sup>-1</sup> | 600     |
| E1-04 | Maximum output frequency (FMAX)    | 133.3     | Hz                | 60.0    |
| E1-09 | Minimum output frequency (FMIN)    | 1.0       | Hz                | 1.5     |
| H3-11 | Terminal A2 gain setting           | 50.0      | %                 | 100.0   |
| o1-03 | Digital operator display selection | 2         | -                 | 0       |

## • Standard configuration (Common setting) of TAZUNA system's inverter (YASUKAWA V1000) parameters.

XAn alarm can occur due to the viscosity of the liquid or pipe resistance. One possible cause is that the acceleration time setting is too short. This might be solved by extending the time. For changing the time setting, please refer to "Appendix. 2 TAZUNA acceleration time setting".

#### • If you use 1.5kW motor

|       |                     |           |      | Table 15 |
|-------|---------------------|-----------|------|----------|
| No.   | Description         | Set value | Unit | Default  |
| E2-01 | Motor rated current | 8.50      | А    | 11.40    |

#### • If you use 750W motor

|       |                     |           | ]    | <b>Fable 16</b> |
|-------|---------------------|-----------|------|-----------------|
| No.   | Description         | Set value | Unit | Default         |
| E2-01 | Motor rated current | 4.90      | А    | 11.40           |

The motor rated current default value doesn't need to be changed if you use either 2.2 kW or 3.7 kW motor. If using 3.7 kW motor, the compatible inverter is also 3.7kW type, and in that case the default motor rated current is 19.60 A

#### Appendix. 2 TAZUNA acceleration / deceleration time setting

An alarm may occur due to the overloading when the acceleration time setting is too short.

(The inverter requires more power to be activated in a short period). If so, Acceleration time setting must be changed.

#### Keys, Displays, and LEDs (YASKAWA Electronics)

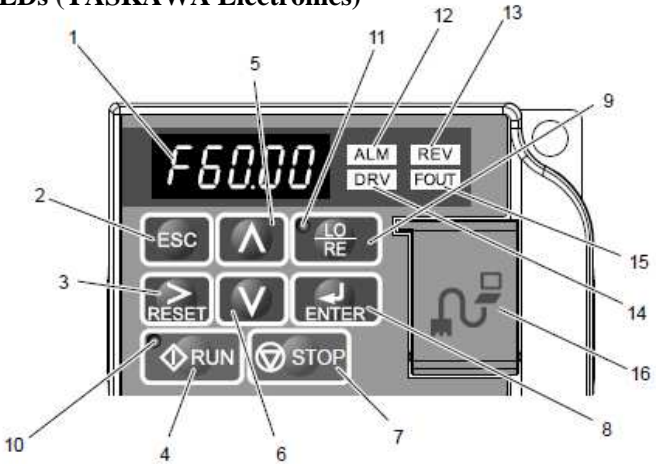

| No. | Display    | Name                | Function                                                                                                    |
|-----|------------|---------------------|----------------------------------------------------------------------------------------------------|
| 1   | F6000      | Data Display Area   | Displays the frequency reference, parameter number, etc.                                                                                                    |
| 2   | ESC        | ESC Key             | Returns to the previous menu.                                                                                                    |
| 3   | RESET      | RESET Key           | Moves the cursor to the right.<br>Resets the drive to clear a fault situation.                                                                                                    |
| 4   |            | RUN Key             | Starts the drive.                                                                                                    |
| 5   | Λ          | Up Arrow Key        | Scrolls up to select parameter numbers, setting values, etc.                                                                                                    |
| 6   | V          | Down Arrow Key      | Scrolls down to select parameter numbers, setting values, etc.                                                                                                    |
| 7   | STOP STOP  | STOP Key            | Stops the drive.<br>Note: Stop priority circuit. Pressing the STOP key will always cause the drive<br>to stop the motor, even when a Run command is active at an external Run<br>command source. Set parameter o2-06 to 0 to disable the STOP key priority.                                                                                                    |
| 8   | ENTER      | ENTER Key           | Selects all modes, parameters, settings, etc.<br>Selects a menu item to move from one display screen to the next.                                                                                                    |
| 9   | e LO<br>RE | LO/RE Selection Key | Switches drive control between the operator (LOCAL) and the control circuit terminals (REMOTE).<br>Note: LOCAL/REMOTE key effective during stop in drive mode. If the digital operator could change from REMOTE to LOCAL by incorrect operation, set o2-01 (LOCAL/REMOTE Key Function Selection) to "0" (disabled) to disable LOCAL/REMOTE key.                                               |
| 10  |            | RUN Light           | Lit while the drive is operating the motor.                                                                                                    |
| 11  | RE RE      | LO/RE Light         | Lit while the operator (LOCAL) is selected to run the drive.                                                                                                    |
| 12  | ALM        | ALM LED Light       |                                                                                                    |
| 13  | REV        | REV LED Light       |                                                                                                    |
| 14  | DRV        | DRV LED Light       |                                                                                                    |
| 15  | FOUT       | FOUT LED Light      |                                                                                                    |
| 16  | _          | Communication Port  | <ul> <li>Port used for USB Copy Unit, LCD Operator Keypad, and for connecting to a PC.</li> <li>NOTICE: Use only specified cable when making connections to the drive. Failure to comply may damage the drive.</li> <li>NOTICE: Do not open the port cover wider than 90 degrees. Failure to comply may break the port cover and leave the unprotected port susceptible to damage.</li> </ul> |

#### Take the following steps to adjust the acceleration time using the above keys.

- ① Press the STOP Key while the inverter is powered on. (RUN Light's flashing pattern changes from "flashing once" to "flashing twice")
- (2) Press LO/RE Selection Key(RUN Light is off, LO/RE Light is on, and rotational speed will be displayed on Data Display Area.
- ③ Press Down Arrow key twice to display "Par" on Data Display Area, and press ENTER Key ("A1-01" will show up)
- (4) Use Up Arrow Key, Down Arrow Key, and RESET Key to display "C1-01" and press ENTER Key (Data Display Area will display the current value of parameter C1-01)
- (5) Use Up Arrow Key, Down Arrow Key, and RESET Key to control the value of parameter C1-01(acceleration time setting) and press ENTER Key. (Return to "C1-01" on Data Display Area)
- 6 Again, use Up Arrow Key, Down Arrow Key, and RESET Key to display "C1-02" and press ENTER Key. (Data Display Area will display the current value of parameter C1-02)
- ⑦ Same as the setting for C1-01, use Up Arrow Key, Down Arrow Key, and RESET Key to control the value of parameter C1-02(deceleration time setting) and press ENTER Key. (Return to "C1-02" on Data Display Area)
- (8) Press ESC Key a few times until the rotational speed is displayed on Data Display Area.
- (9) Press LO/RE Selection Key(LO/RE Light disappears and RUN Light flashes once) Now the acceleration/deceleration time setting change has been completed.

## <u>MEMO</u>

# TAZUNA Unit: TAZ-111

## PQ roid (Drill Identification System)

## User's manual

Ver. TAZ201810

30<sup>th</sup> October. 2018

#### Published by: Nippon Oil Pump Co., Ltd.

Sumitomo Real Estate Higashi Shimbashi Building-6. 3F,1-2-4 Hamamatsucho, Minato-ku, Tokyo, Japan 105-0013

> Tel : +81-3-6402-4041 Fax : +81-3-3436-1777